# **Smart Phone based SIP Phone Solution**

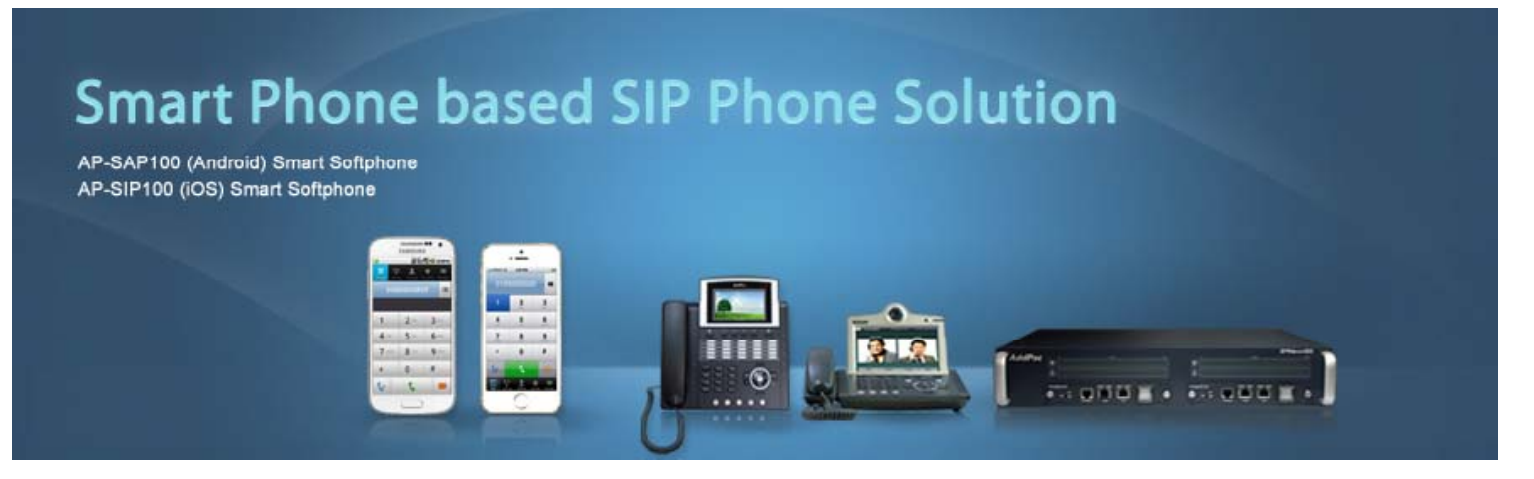

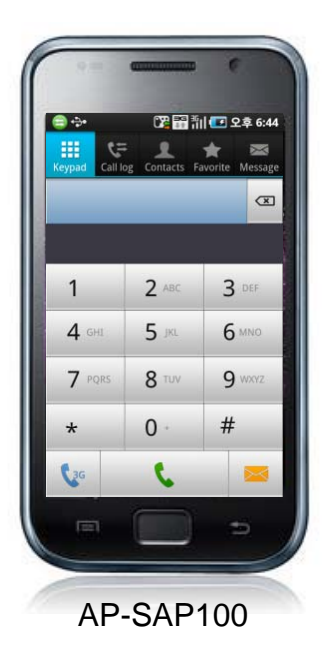

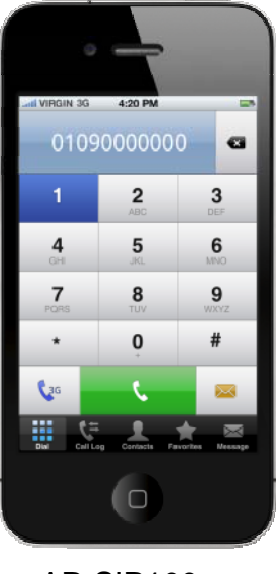

AP-SIP100

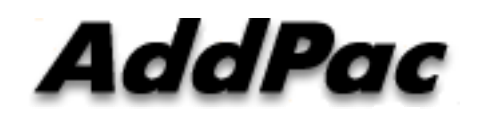

AddPac Technology

Sales and Marketing

# Contents

- Network Service Diagram
- SIP Phone Appl. Comparison
- Android based SIP Phone (AP-SAP100)
  - SIP Phone Service Features
  - Call Service Examples
  - Call Scenario
- I-Phone based SIP Phone (AP-SIP100)
  - SIP Phone Service Features
  - Call Service Examples
  - Call Scenario

### **Network Service Diagram**

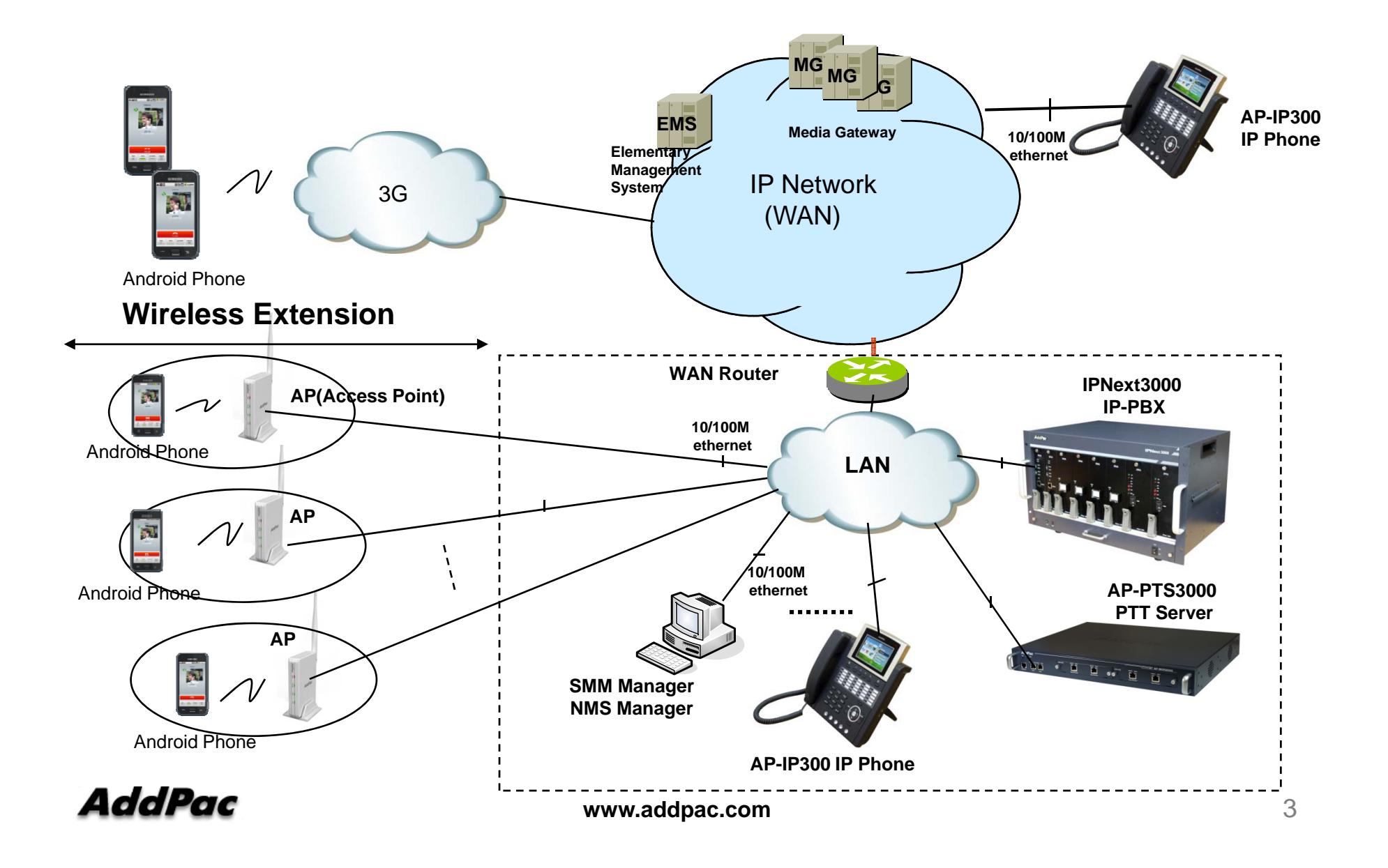

# SIP Phone Appl. Comparison Table

|                               | AP-SAP100                                                   | AP-SIP100                                                   |
|-------------------------------|-------------------------------------------------------------|-------------------------------------------------------------|
|                               |                                                             |                                                             |
| OS                            | Android based Smart Phone                                   | IOS based Apple I-Phone                                     |
| Network                       | WiFi, 3G/LTE                                                | WiFi, 3G/LTE                                                |
| Call Service                  | Basic PTP (Point-to-Point) Call<br>PTT (Pusht-to-Talk) Call | Basic PTP (Point-to-Point) Call<br>PTT (Pusht-to-Talk) Call |
| Emergency PTT<br>Call Service | Support                                                     | Support                                                     |
| IP-PBX Call<br>Scenario       | Hold/Resume , Transfer, Call Waiting                        | Hold/Resume , Transfer , Call Waiting                       |
| Phone Book                    | Personal, Public, Group Address                             | Personal, Public, Group Address                             |
|                               |                                                             |                                                             |
| AddPac www.addpac.com         |                                                             |                                                             |

# Android based SIP Phone (AP-SAP100)

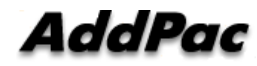

# Android based SIP Phone Service Features

- Android OS Support (Galaxy S, Galaxy Note, Galaxy U, etc)
- Wifi based PTT over IP Service
- 3G based PTT over IP Service (mVoIP)
- SIP based Point-to-Point VoIP Call Service
- SIP based Group(PTT) VoIP Call Service
- Emergency PTT Call Service
- Various IP-PBX Call Scenario
  - Hold/Resume , Transfer , Call Waiting
- Personal, Public, Group Address List Support
- Use Internal Contacts List for Personal Phone Book

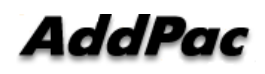

# **Call Service Example**

• Personal Phone Book is synchronized with built-in Contacts

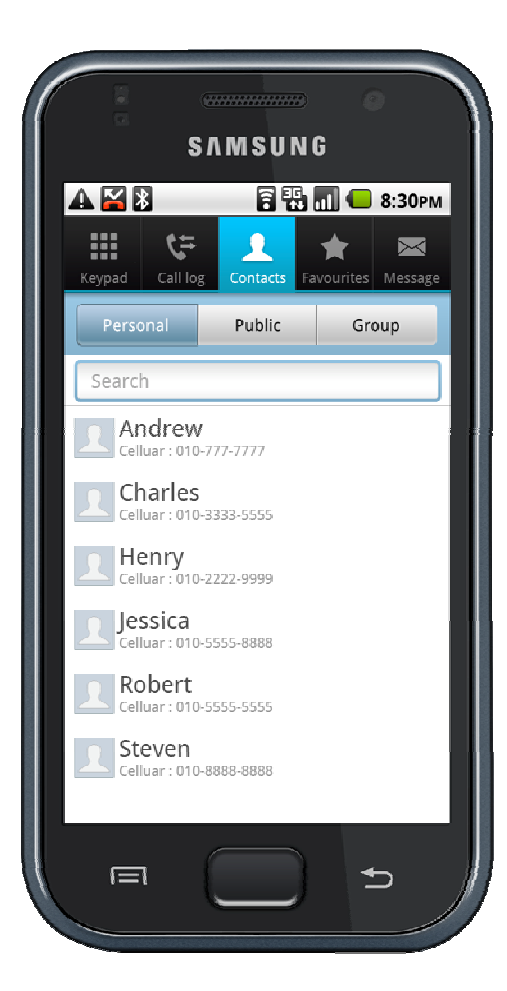

SAMSUNG 🖥 📆 🛑 8:30рм **۲**=  $\sim$ Favourites Message Personal Group CTO Smartwork/Group Smartwork/Smart Framework Smartwork/SmartUX Calvin Celluar : 010-333-8888 Office : 3001 Michael Celluar : 010-777-9999 Office : 3002 Benjamin Celluar : 010-222-5555 Office : 3003 Tomas Celluar : 010-777-7777 Office : 3001 Smartwork/Management Technical Support ſ

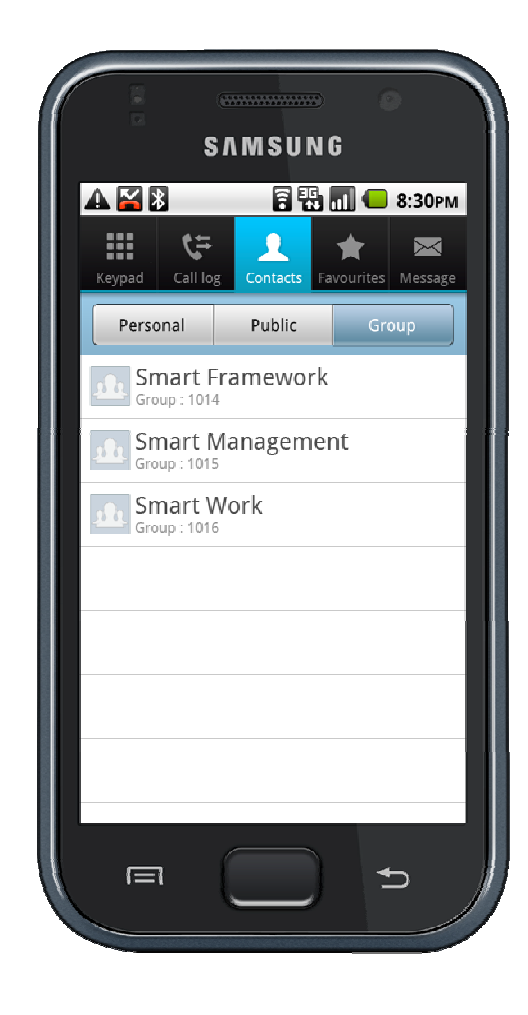

AddPac

# Call Service Example

- Display user profile in call
  - User Name, Phone Number, Photo

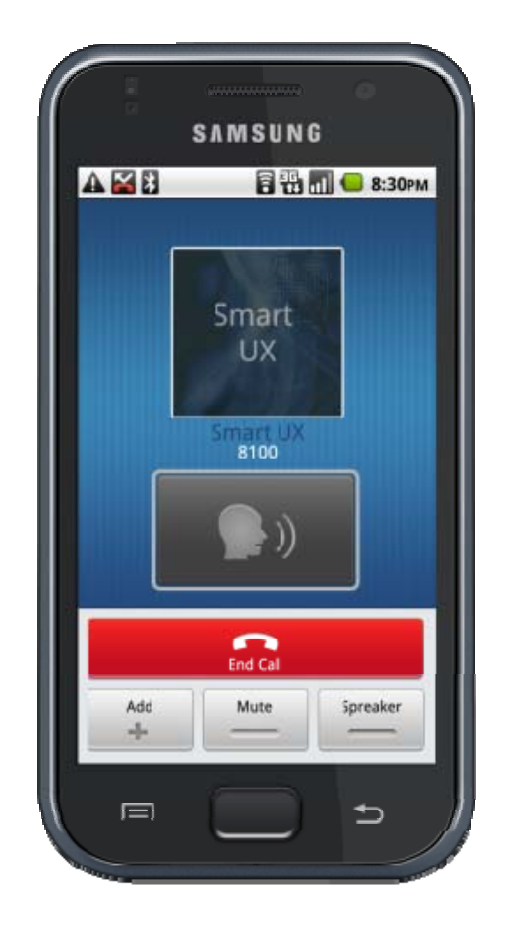

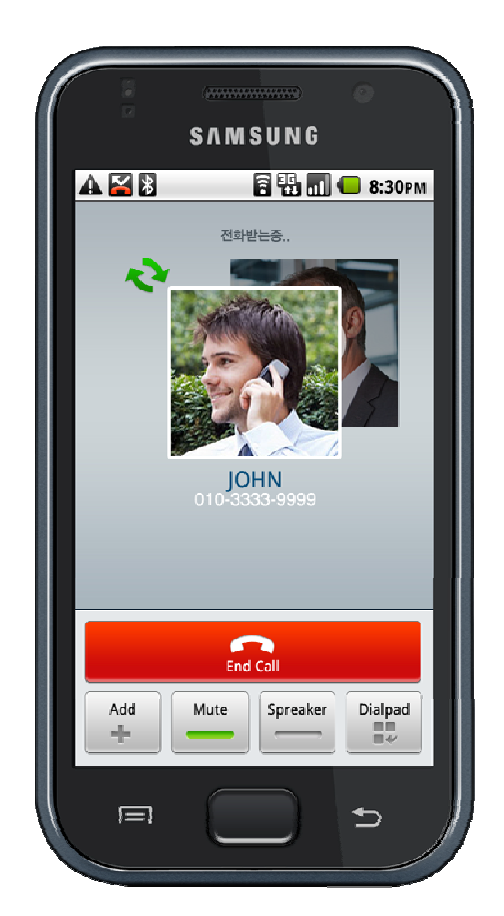

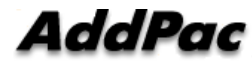

# **Call Service Example**

- Support IP-PBX call features
  - Hold/Resume , Transfer , Call Waiting

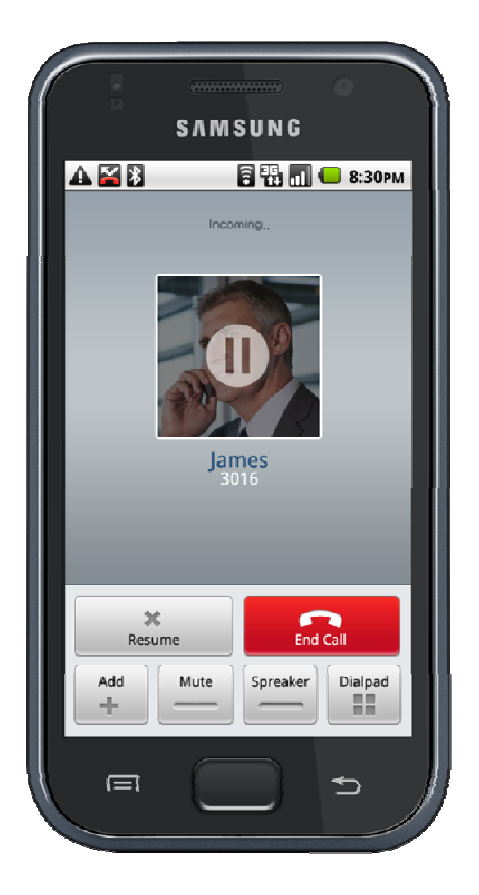

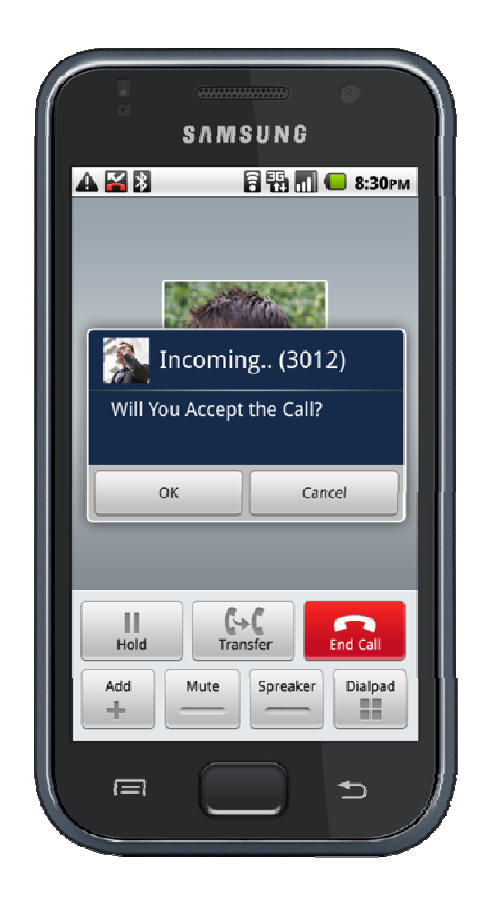

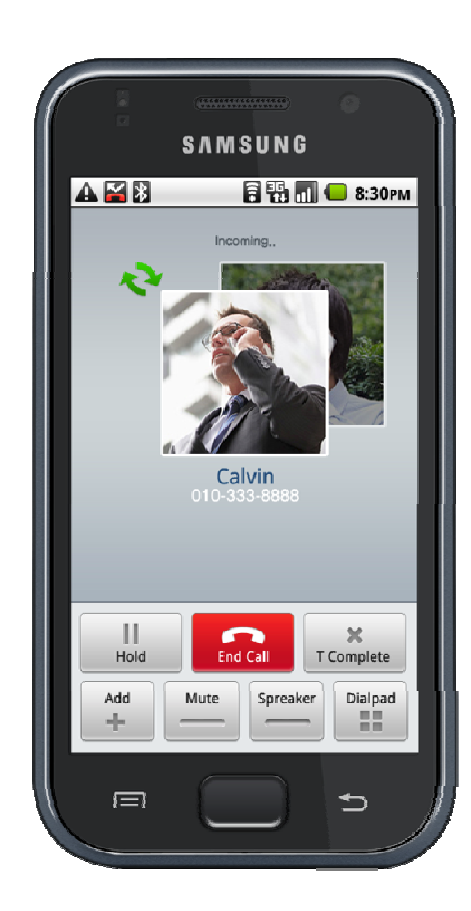

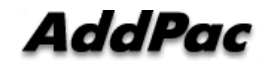

# Android SIP Phone Call Scenario (example)

- PTP(Point-to-Point) Call Scenario
  - Basic Call and Display user profile
  - Hold / Resume
  - Call Waiting
  - Call Transfer
  - 3G to 3G basic Call
- PTT Scenario
  - Basic Call (Wi-Fi to Wi-Fi )
  - Basic Call (3G to 3G)

- Basic Call and Display user profile
  - Android Phone(3014: Wi-Fi)

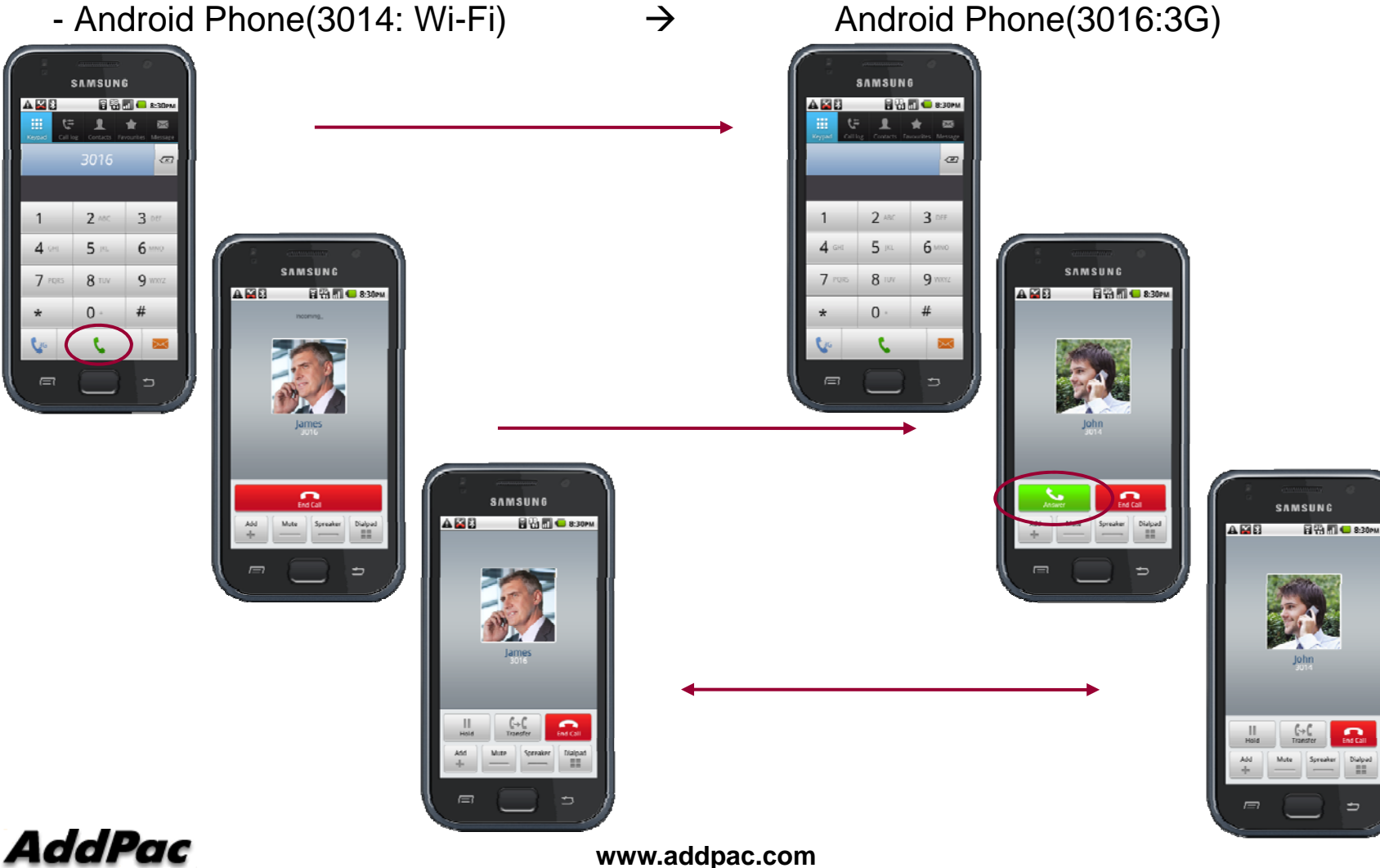

- Hold / Resume
  - Android Phone(3014: Wi-Fi)

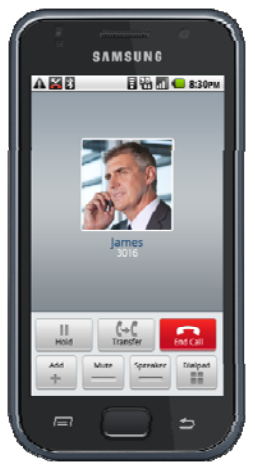

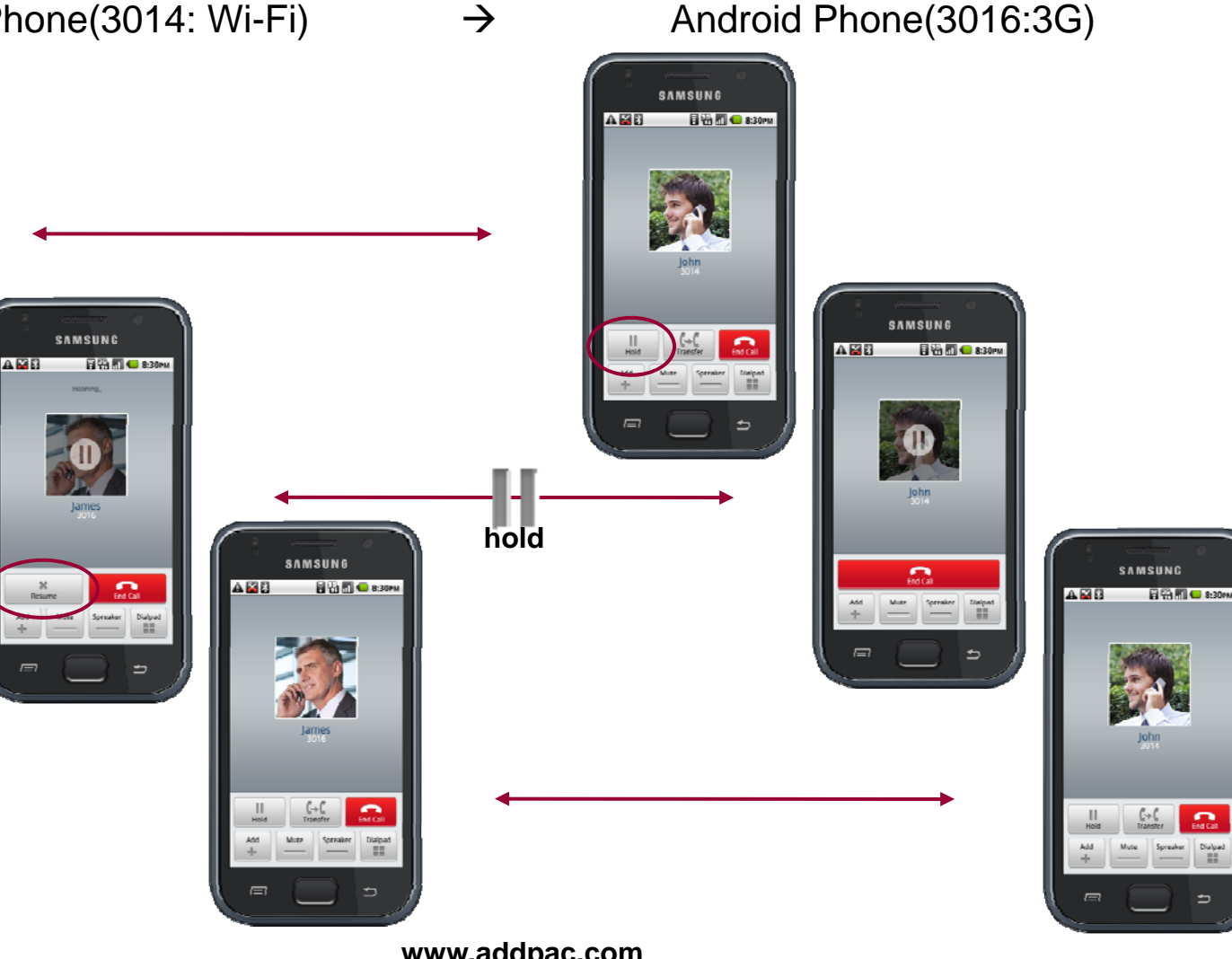

Android Phone(3016:3G)

End Call

Dialpad

#### Call Waiting (1)

- Android Phone(3014: Wi-Fi)

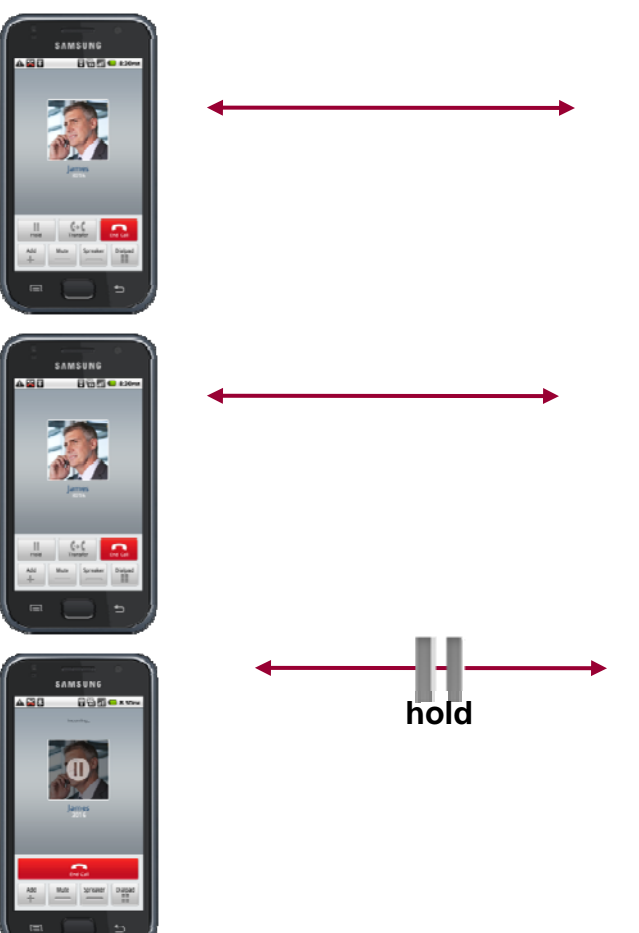

Android Phone(3016:3G)

SAMSUNG TENEL

SAMSUNG

AP-IP300 (3012)

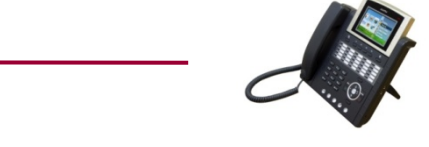

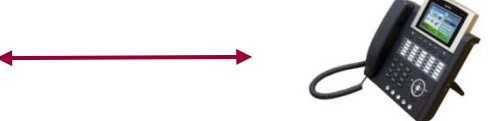

AddPac

Call Waiting (2) 

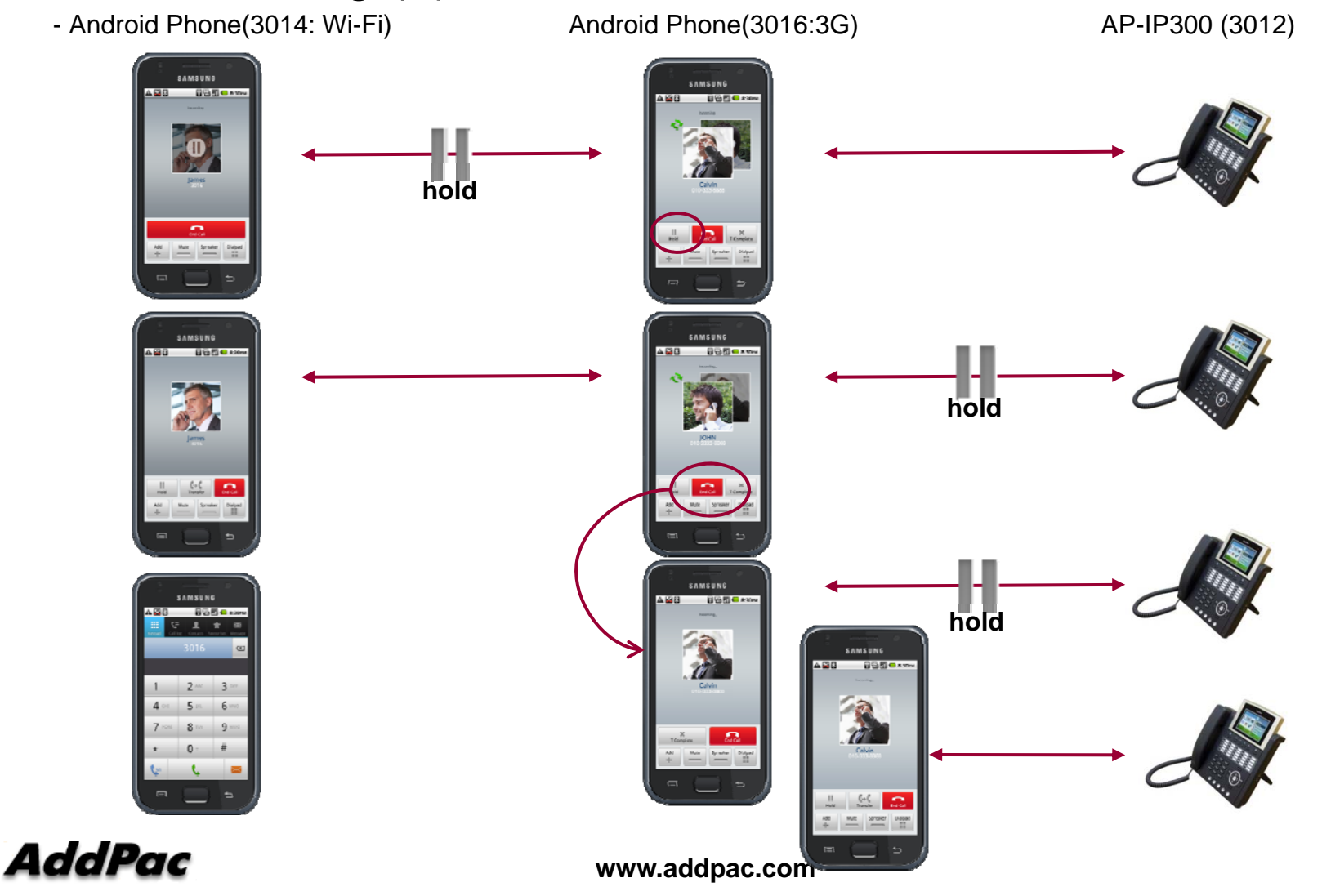

14

Transfer (1) 

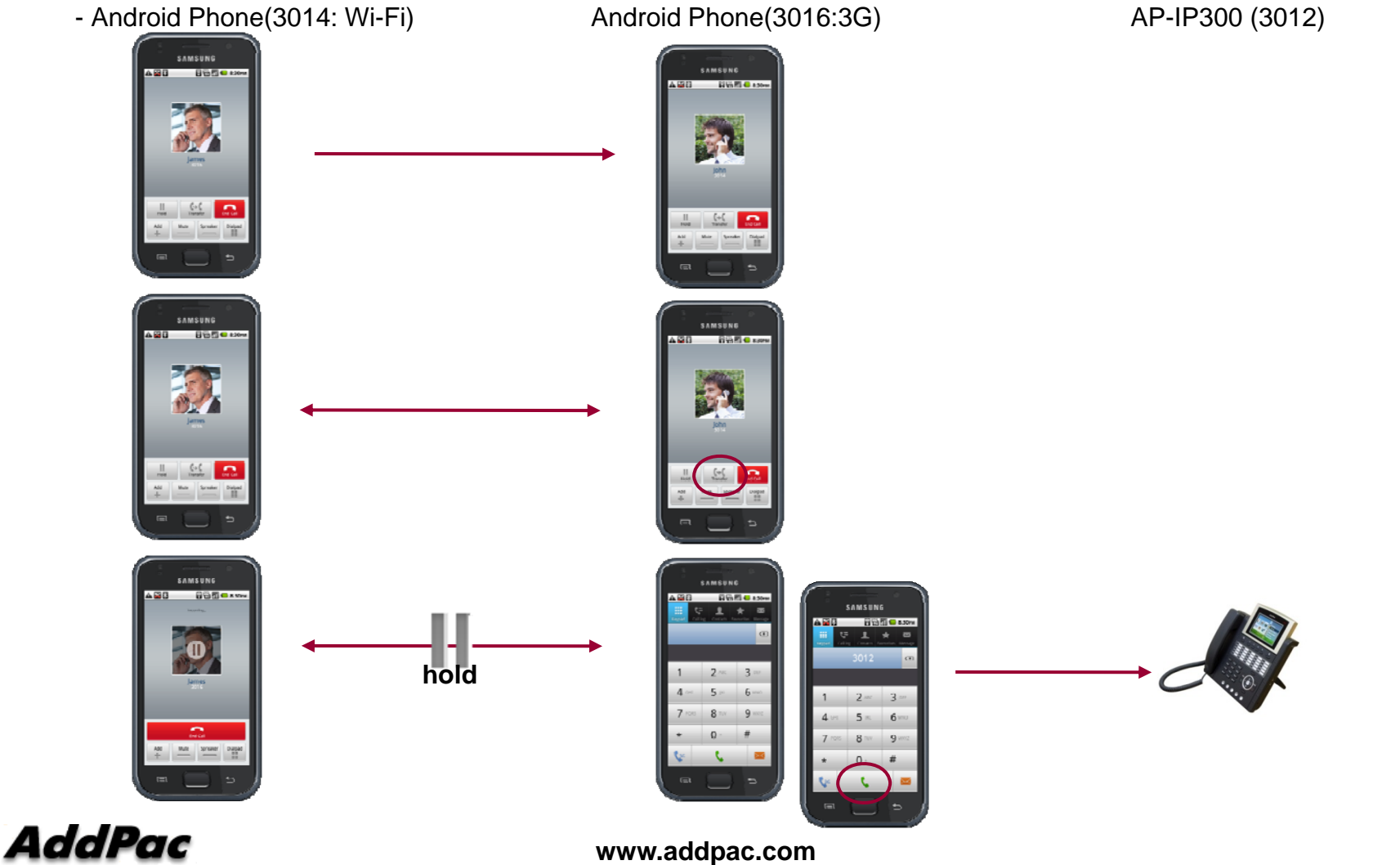

Transfer (2) 

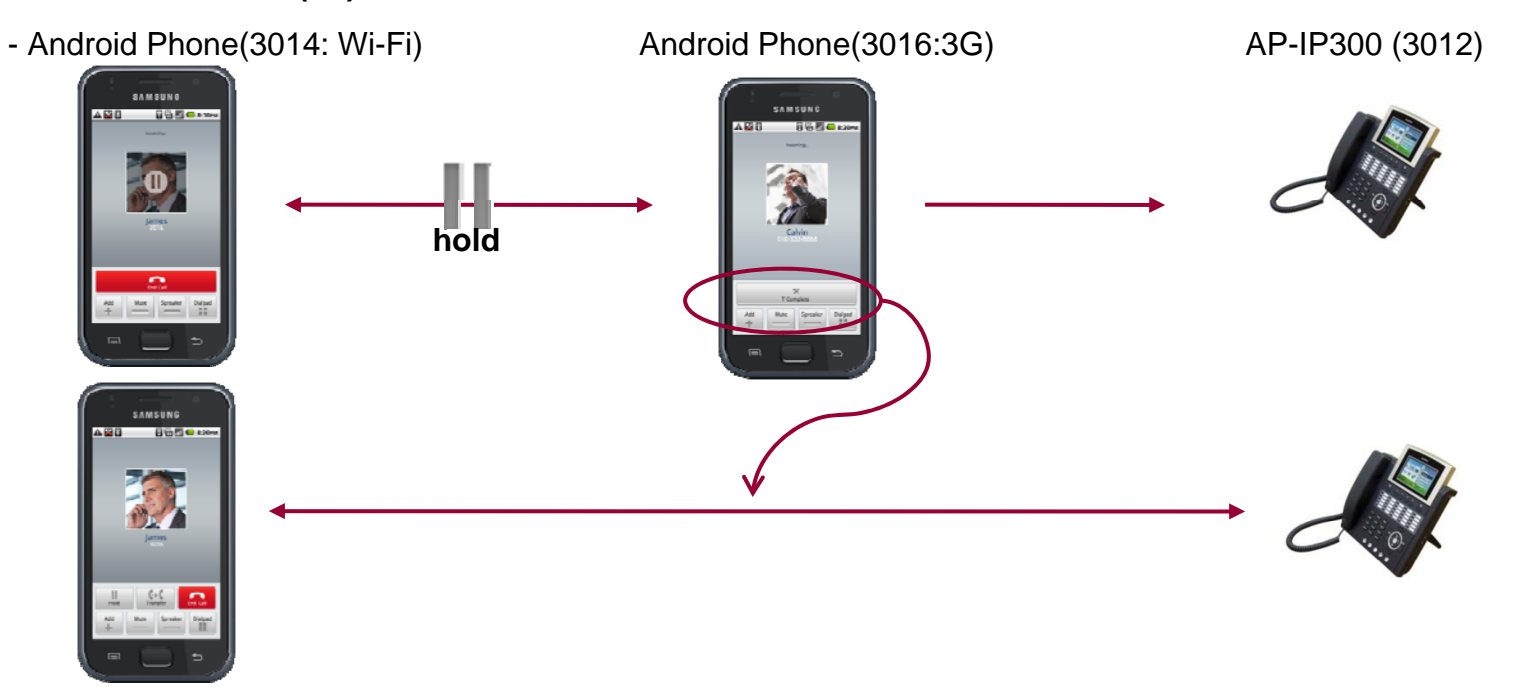

- 3G to 3G basic Call
  - Android Phone(3014: 3G)

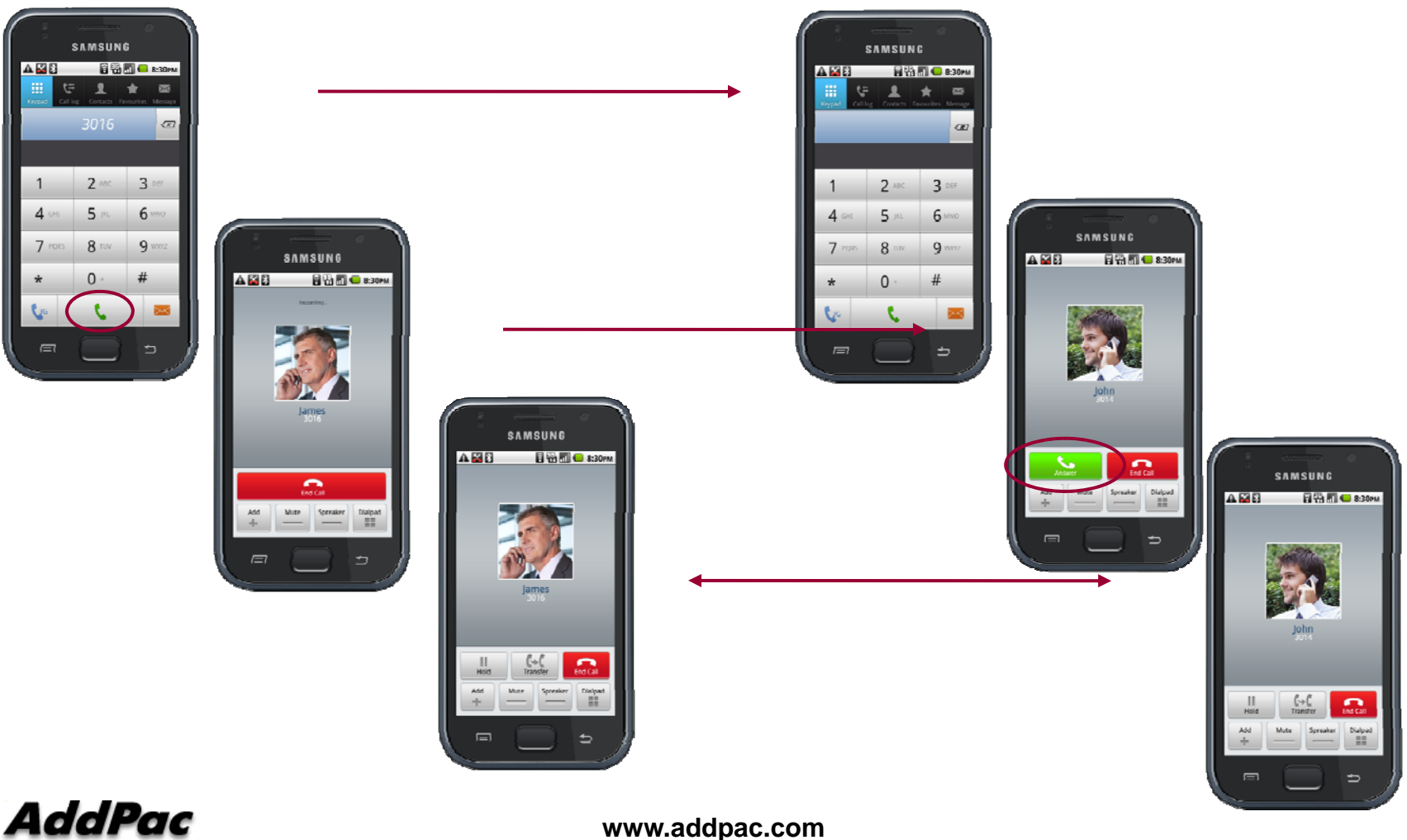

 $\rightarrow$ 

Android Phone(3016:3G)

Basic Call (Wi-Fi to Wi-Fi)

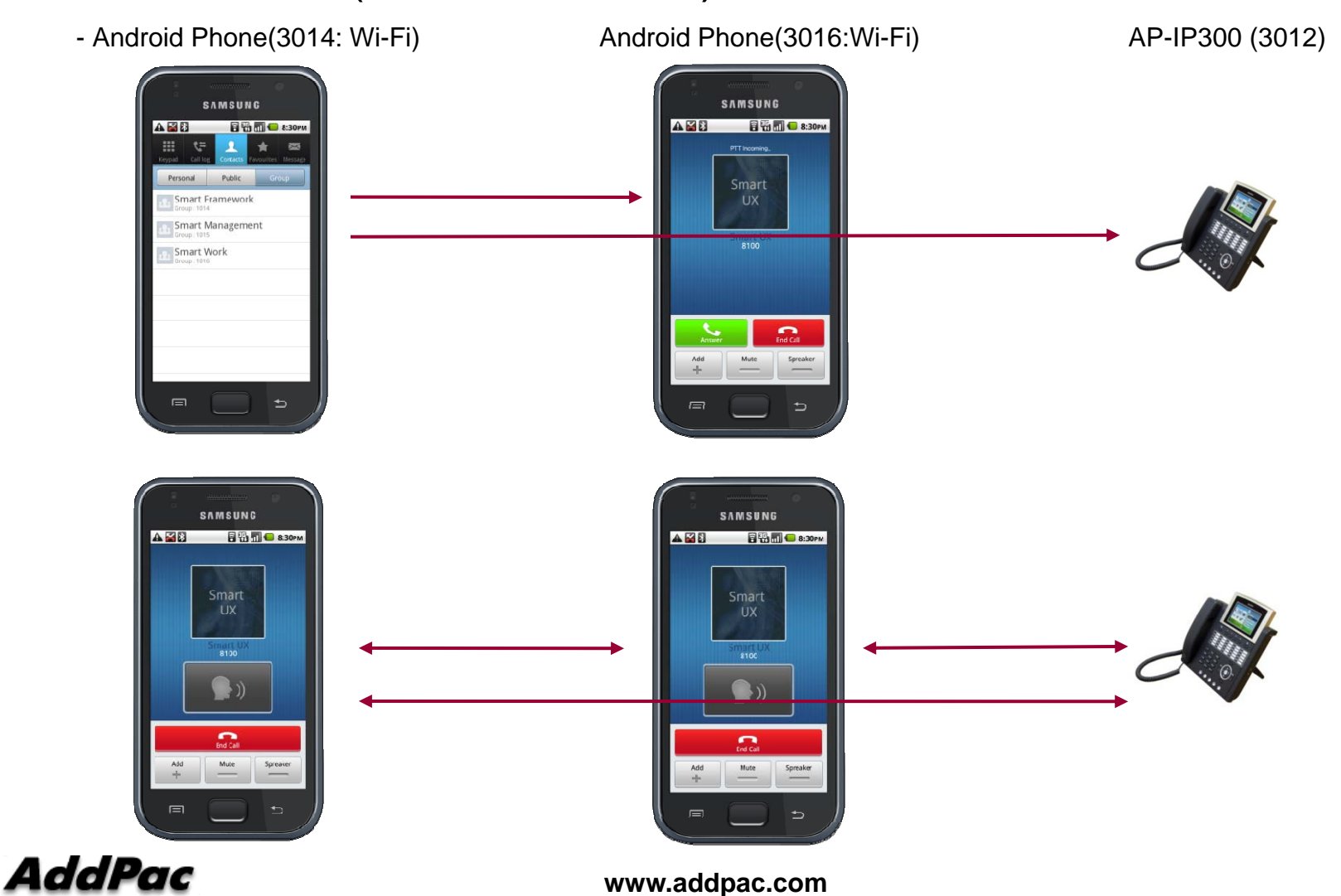

Basic Call (Wi-Fi to Wi-Fi)

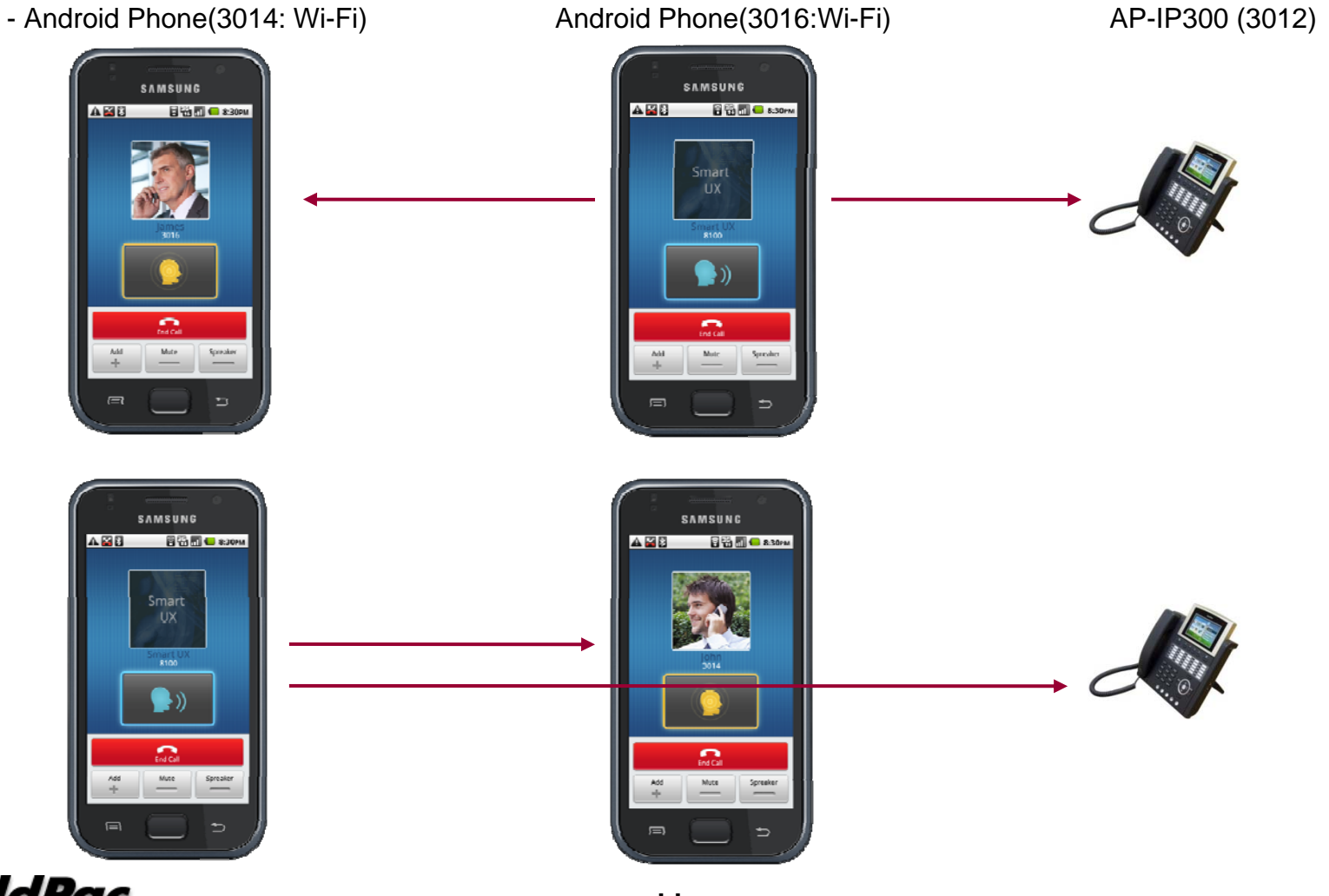

AddPac

#### Basic Call (3G to 3G)

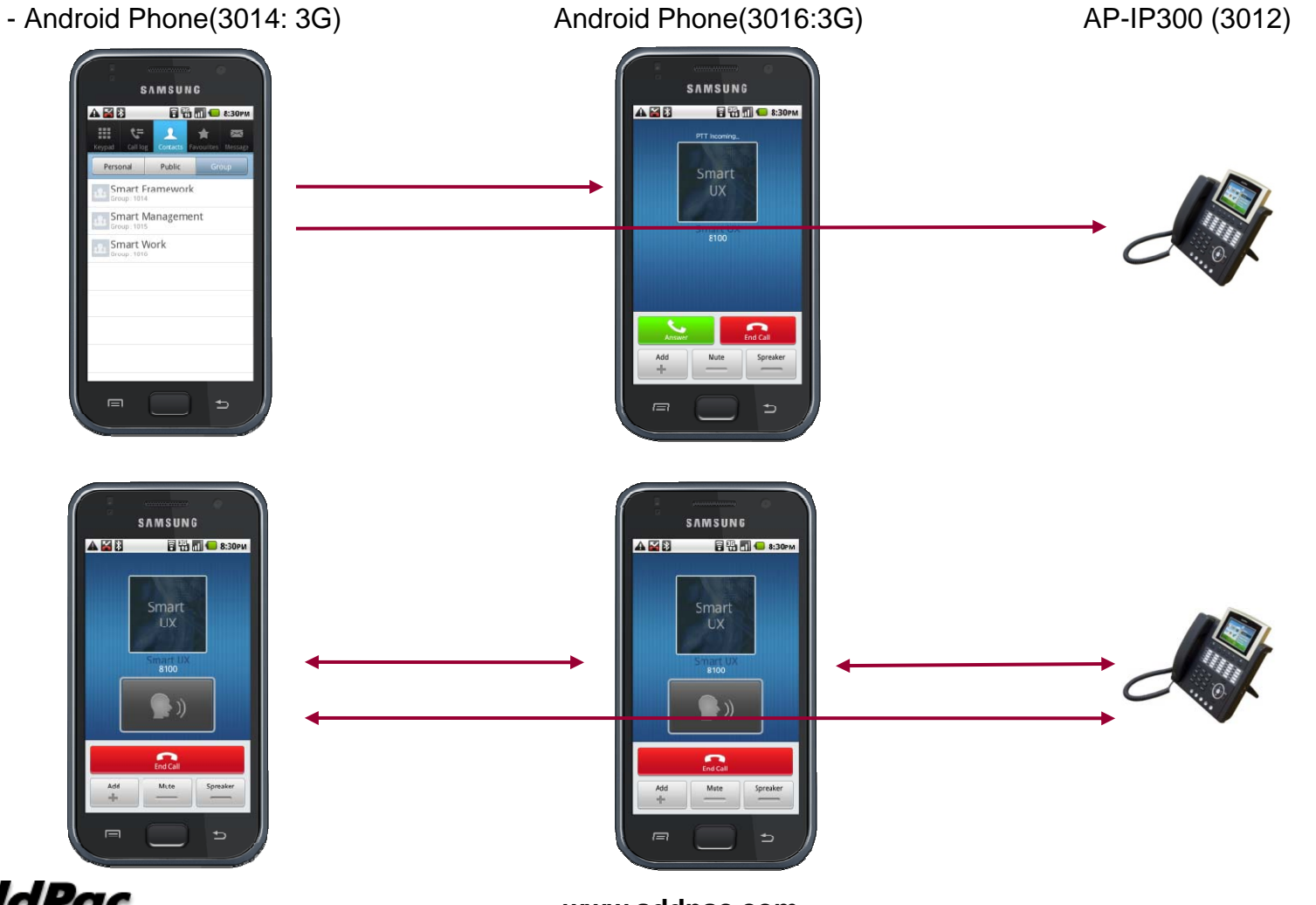

AddPac

#### Basic Call (3G to 3G)

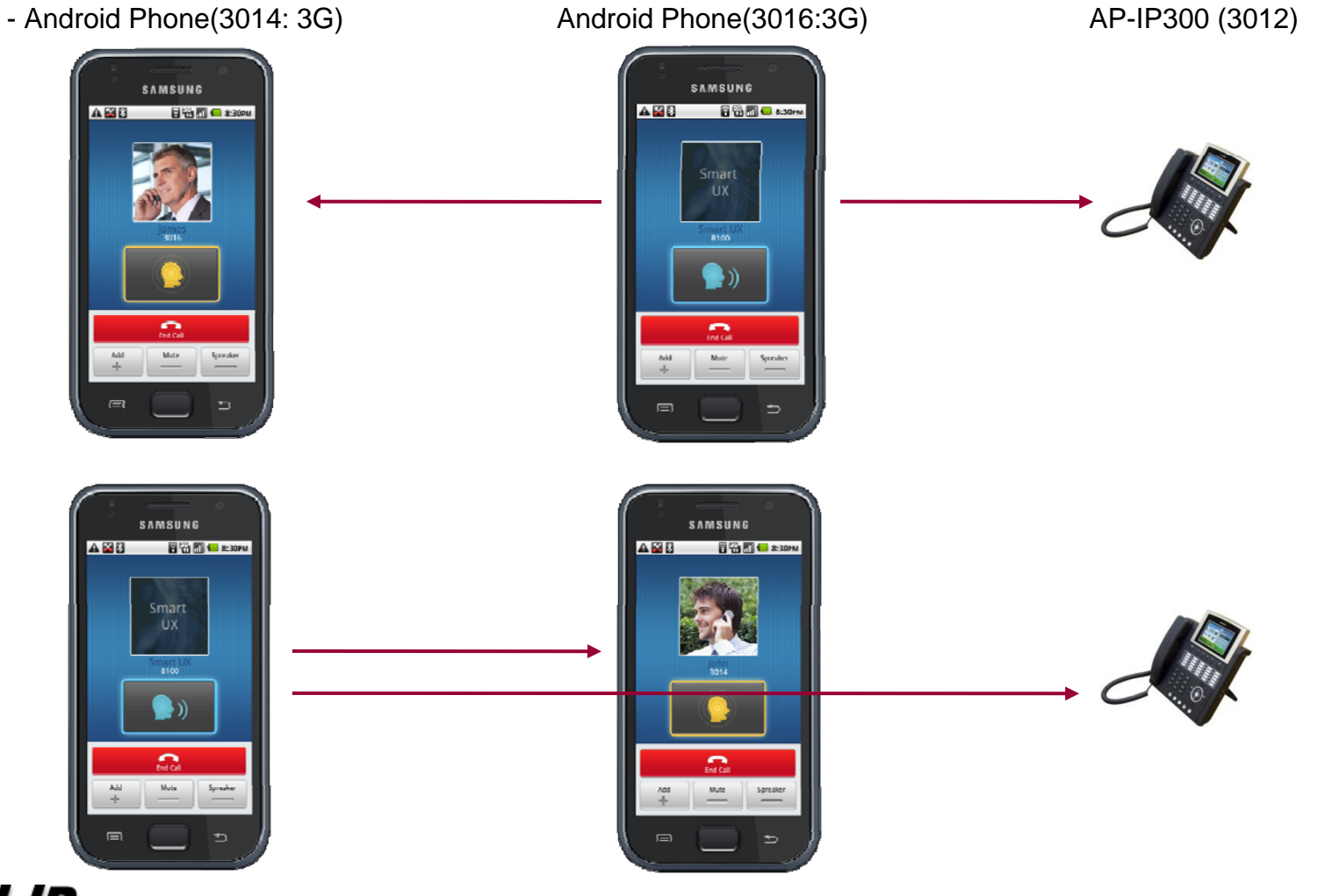

AddPac

# I-Phone based SIP Phone (AP-SIP100)

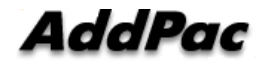

# I-Phone based SIP Phone Service Features

- Apple MAC IOS Support (Over IOS 4.2 Version)
- I-Phone 3g, 3gs, 4 Support
- Wi-Fi based PTT over IP Service
- 3G over PTT over IP Service (mVoIP)
- SIP based Point-to-Point VoIP Call Service
- SIP based Group(PTT) VoIP Call Service
- Emergency PTT Call Service
- Various IP-PBX Call Scenario Hold/Resume, Transfer, Call Waiting
- Personal, Public, Group Address List Support
- Use Internal Contacts List for Personal Phone Book

#### AddPac

# **Call Service Examples**

#### 1. Application Start

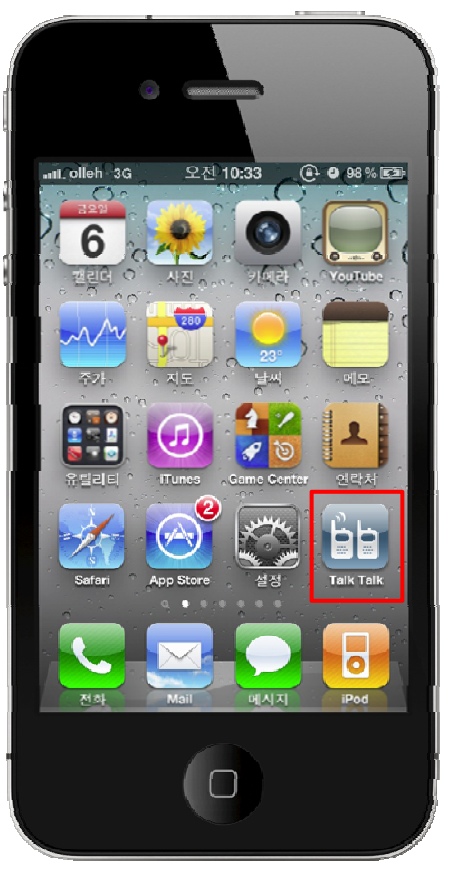

I-Phone SIP Phone Application

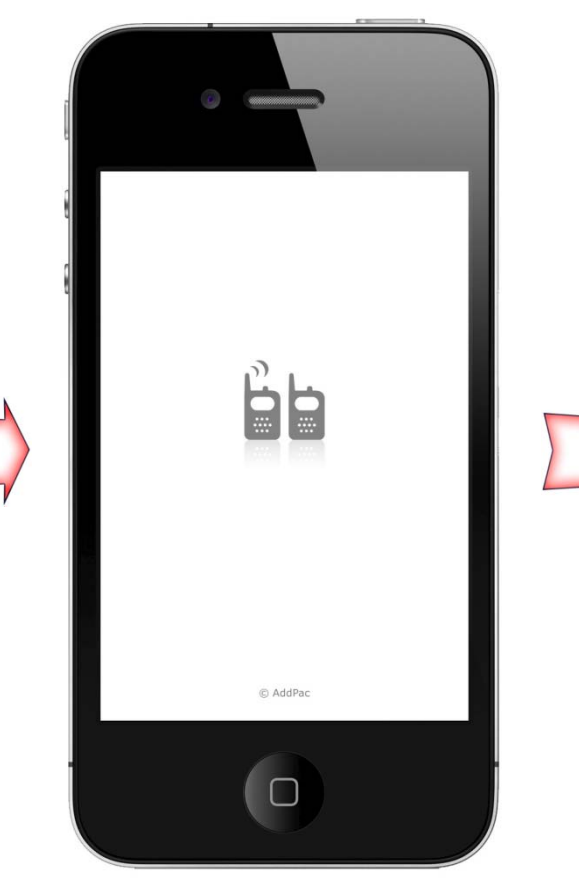

Application Loading

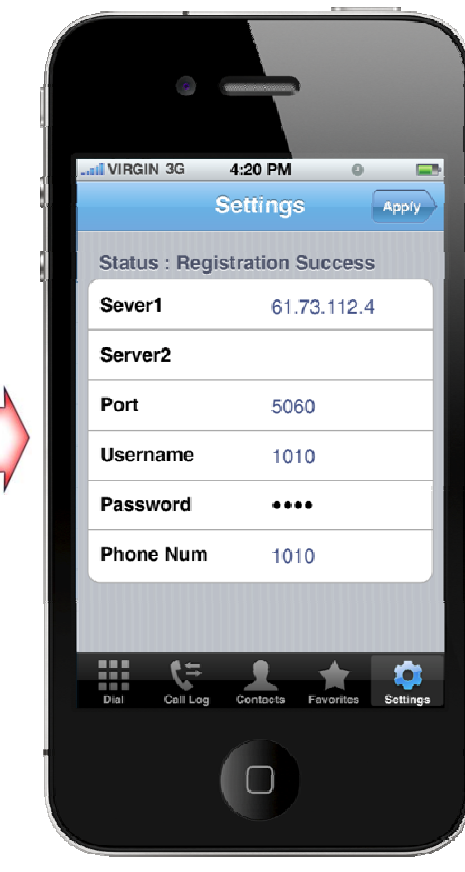

**IP-PBX** registration

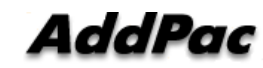

# **Call Service Examples**

#### 2. IP-PBX Registration

After IP-PBX registration is done at first, all function such as Basic Call, PTT Call, Phone book, UMS is enabled.

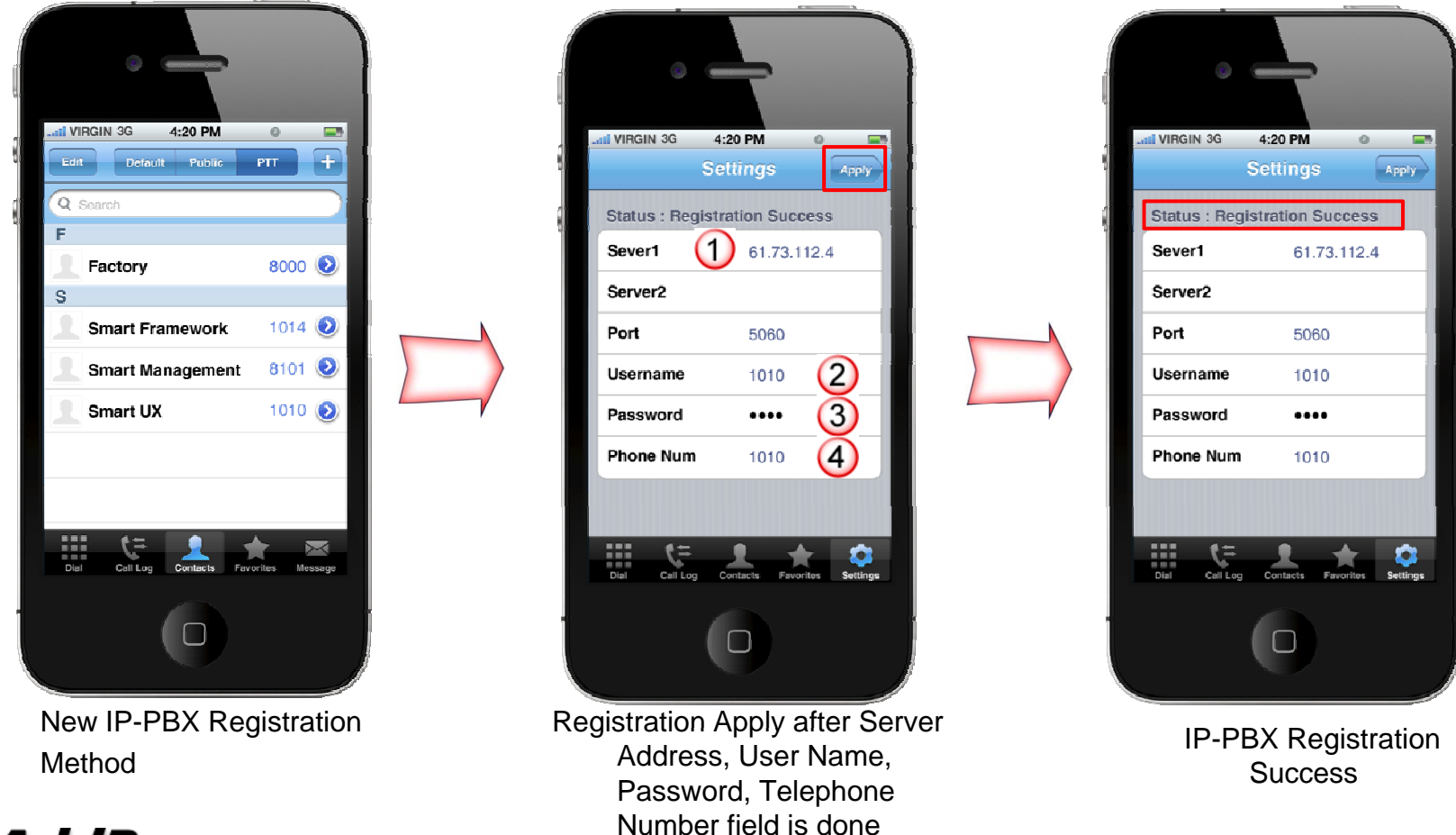

# **Call Service Examples**

#### 3. Application Termination

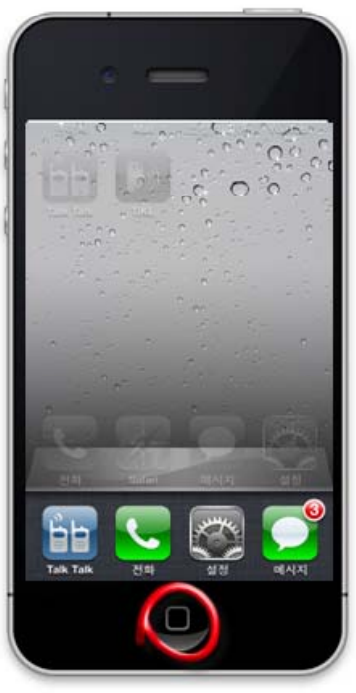

Click Twice Home Button

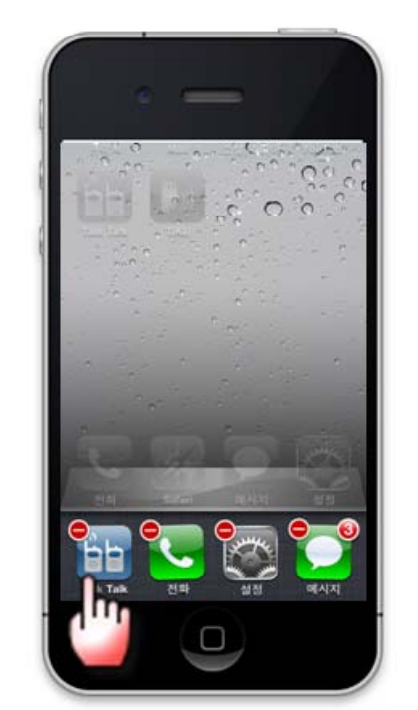

Application icon press for 1sec. And then press PTT appl. icon

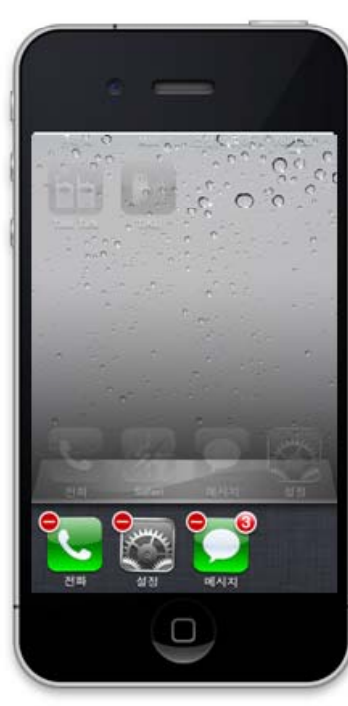

**Termination Confirm** 

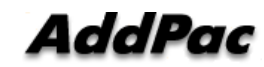

# Call Service Examples (Supplementary Service)

#### 1-1. Personal Phone Book

After IP-PBX registration is done, PTT application display the personal, public, group address book list which is received from IP-PBX and Local Phone book

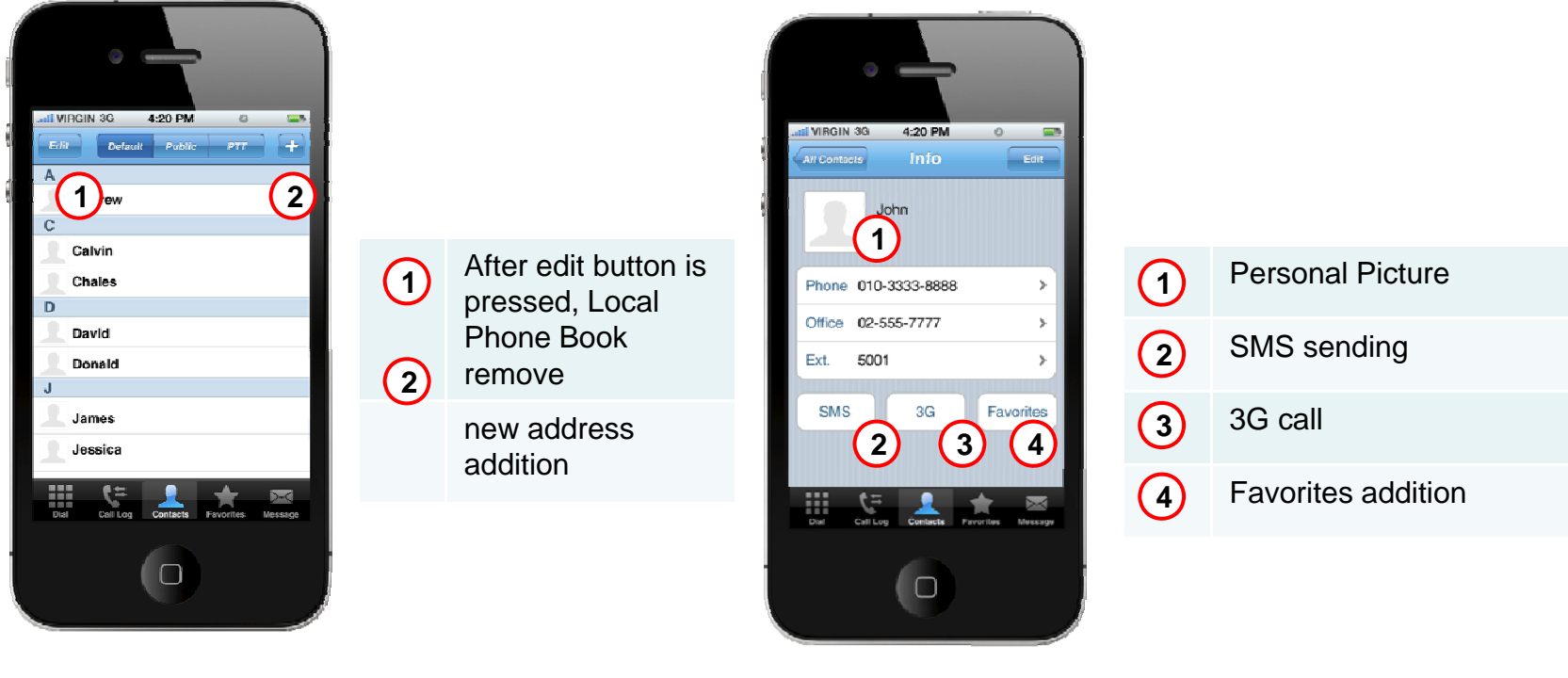

Personal Phone Book Edition Mode

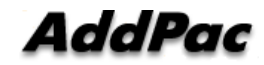

Personal Phone Book List

# Call Service Examples (Supplementary Service)

#### 1-2. Public Phone Book

In case of public phone list, address book can loaded from AddPac Presence Server

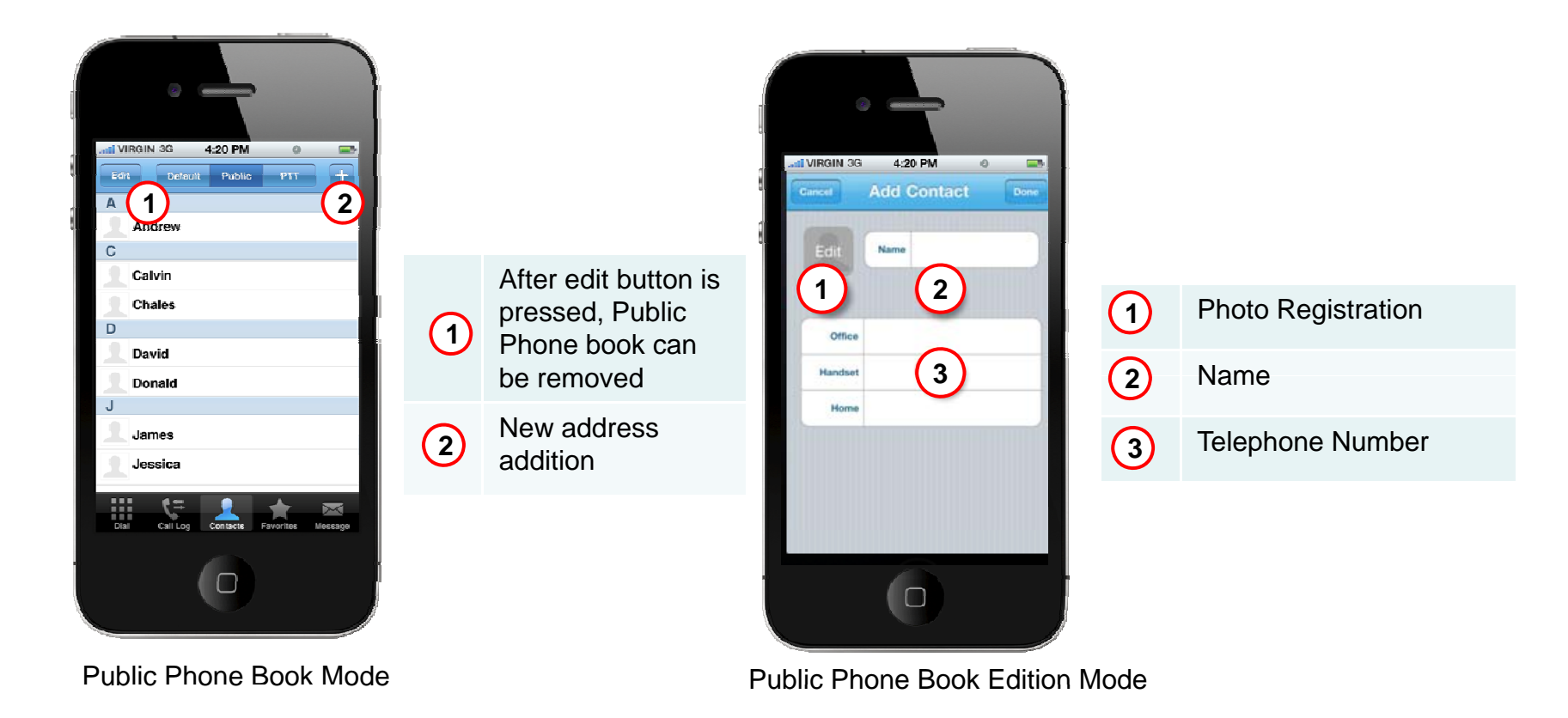

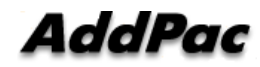

# Call Service Examples (Supplementary Service)

#### 1-3. Group PTT Phone Book

In case of Group PTT call, user can add a PTT group. (Multiple Group PTT call configuration )

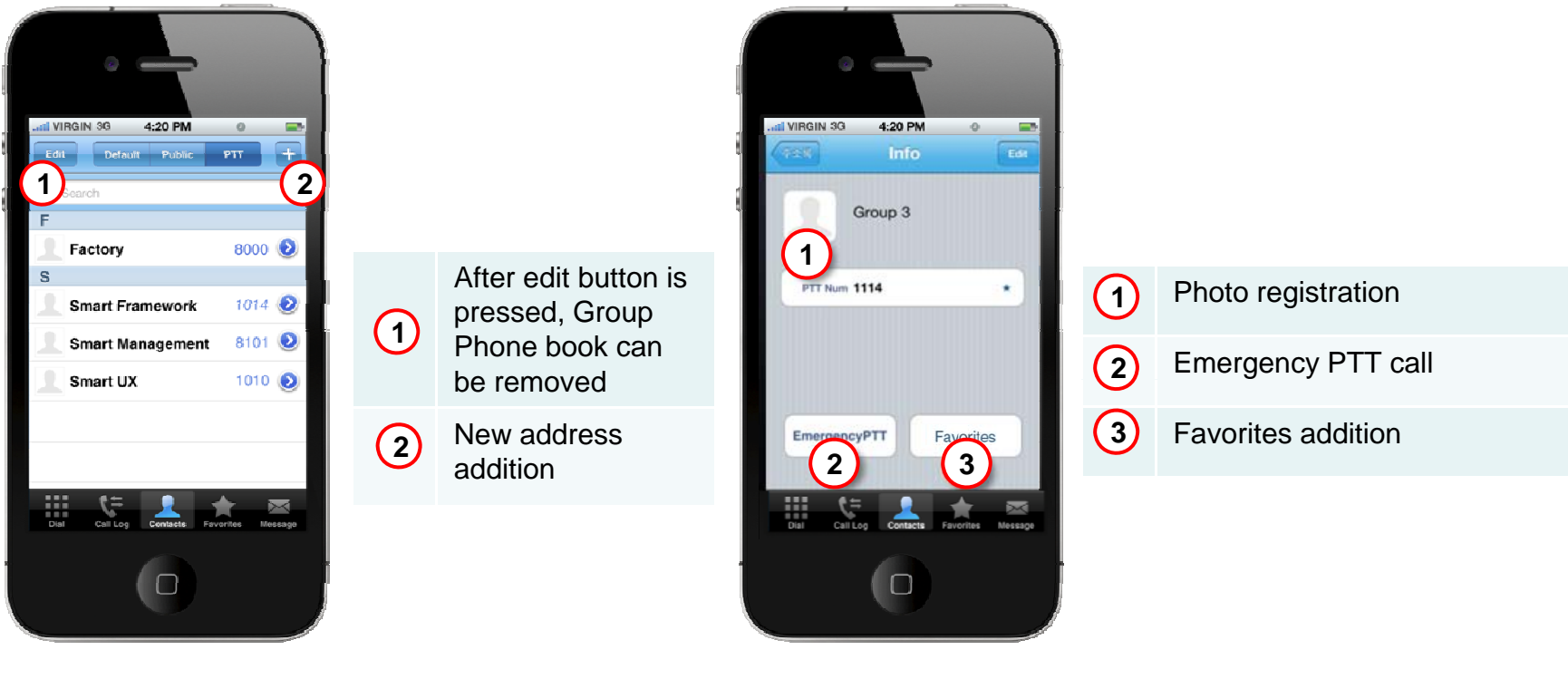

PTT Phone Book Mode

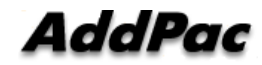

PTT Phone Book Editing Mode

# Call Service Examples (Key PAD)

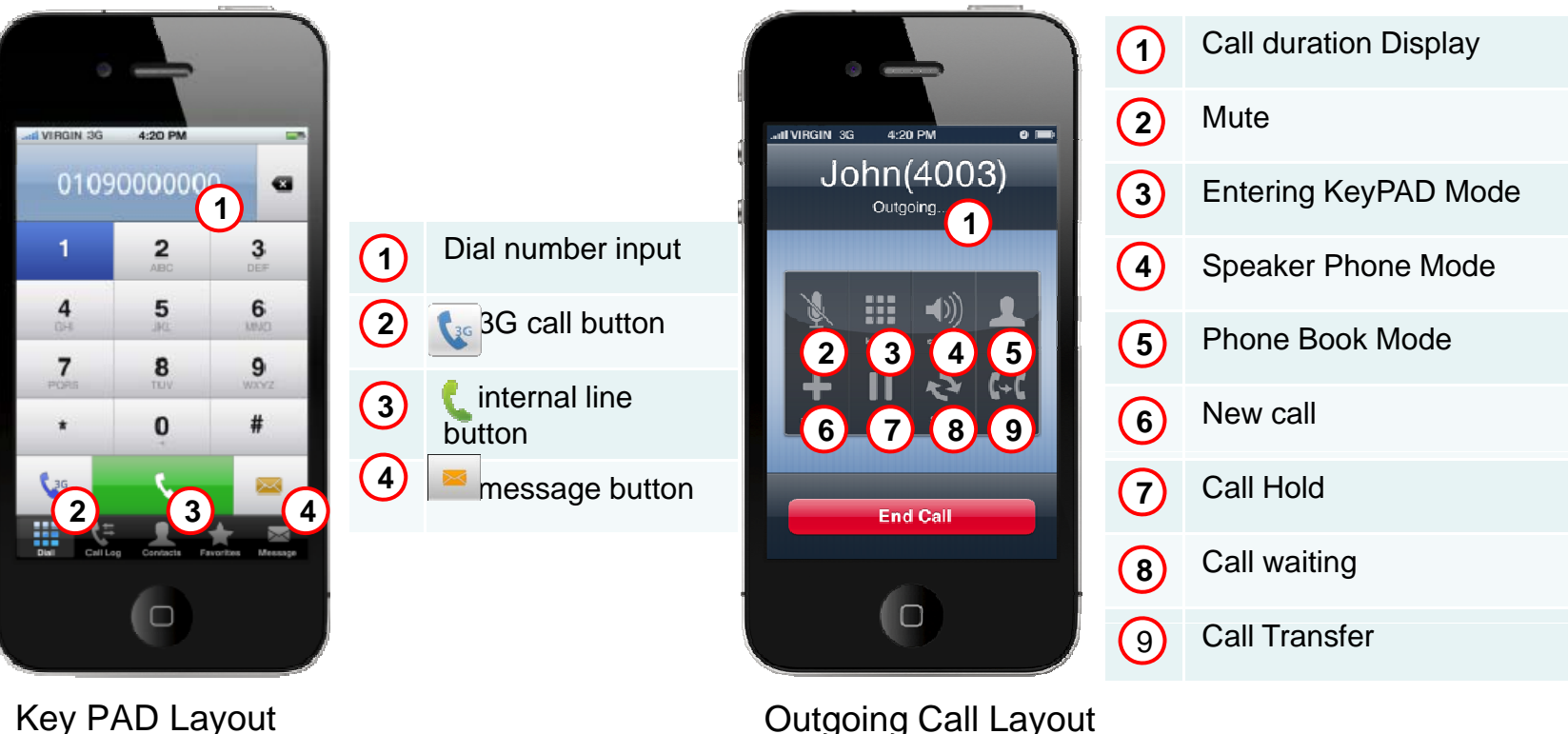

**Outgoing Call Layout** 

# Call Service Examples (Call History)

#### **Recent Call History**

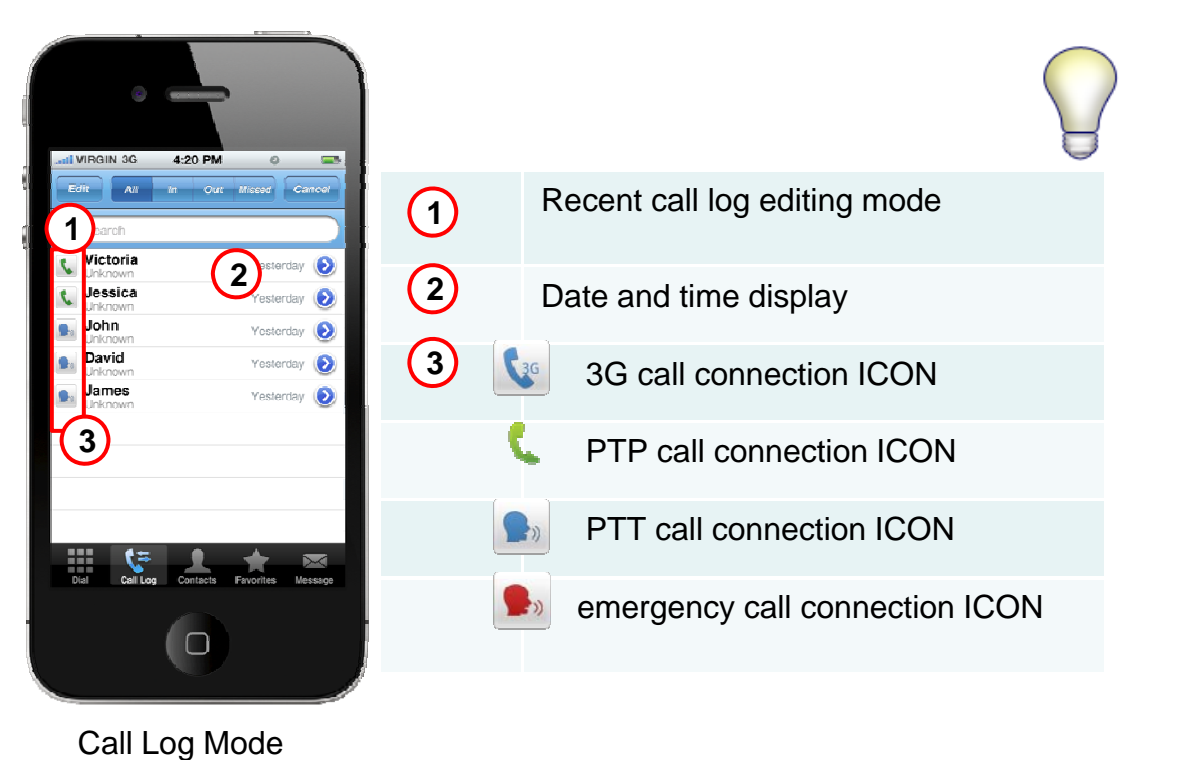

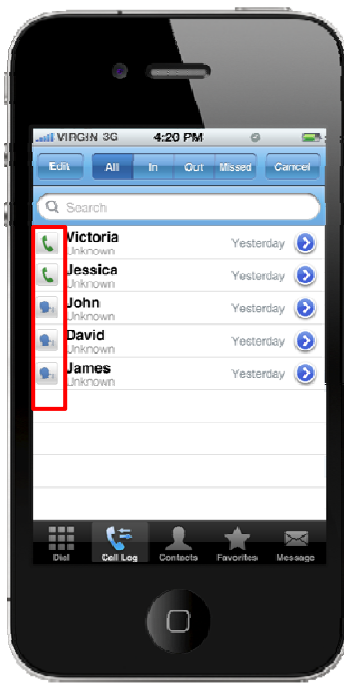

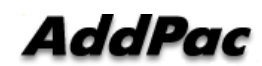

# Call Service Examples (Favorite)

#### **Favorite Function**

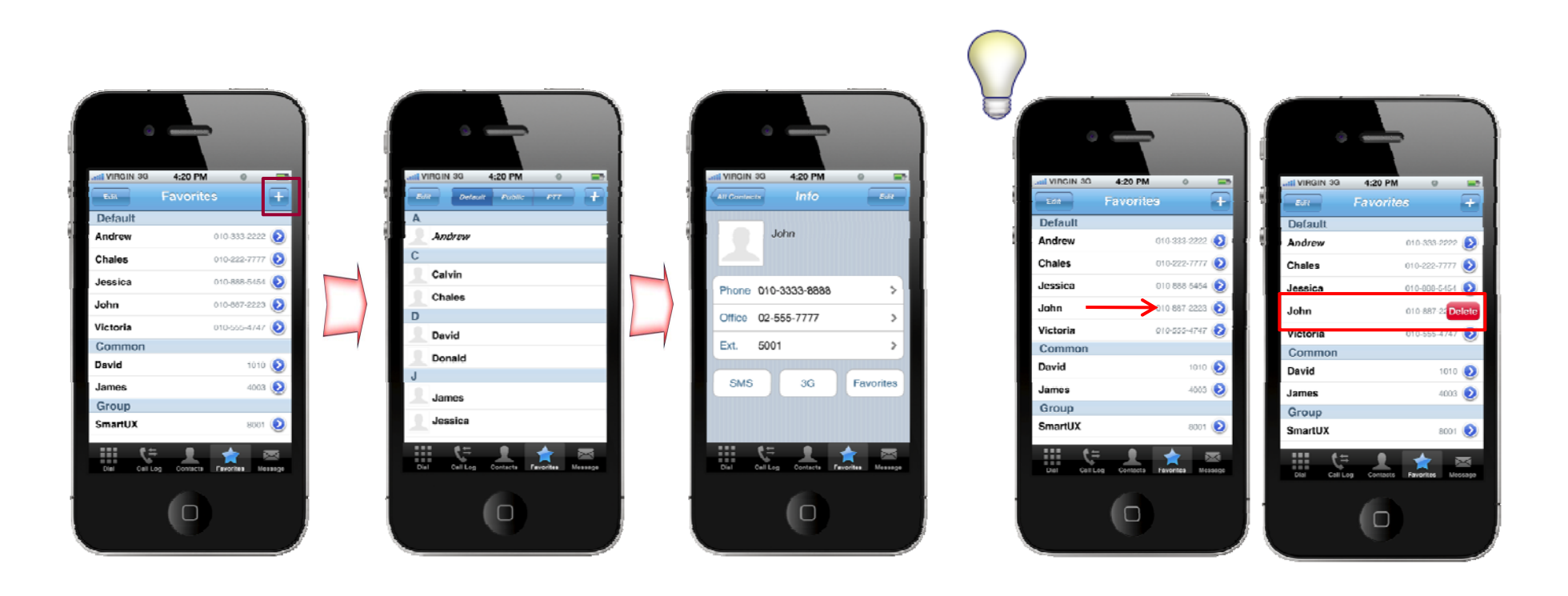

# PTT Call Scenario (example)

- PTP Call Scenario
  - Basic Call and Display user profile
  - Hold / Resume
  - Call Waiting
  - Call Transfer
  - 3G to 3G basic Call
- PTT Scenario
  - Basic Call (Wi-Fi to Wi-Fi)
  - Basic Call (3G to 3G)

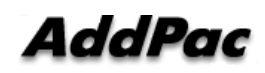

#### 1-1. Basic Call

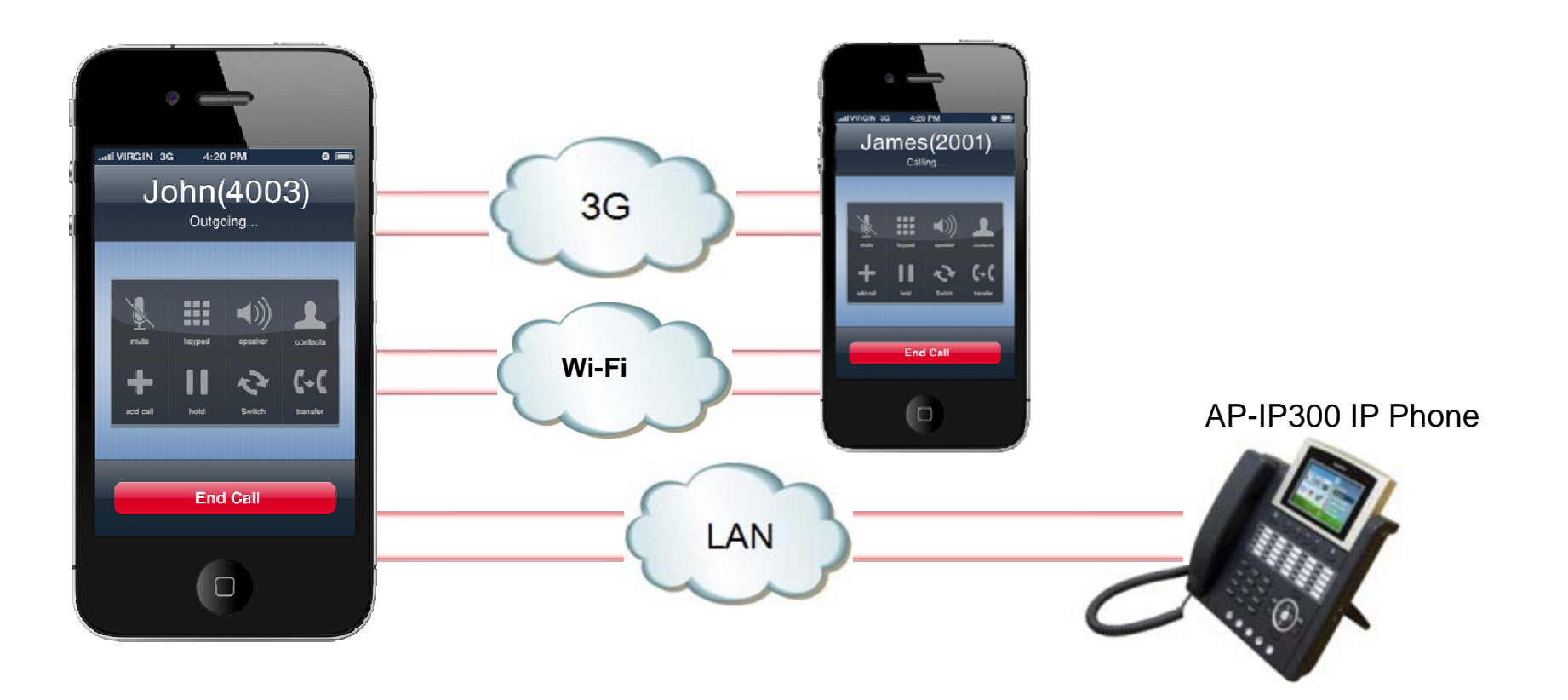

#### 1-2. Basic Call and display user profile

Wi-Fi and 3G Call Connection

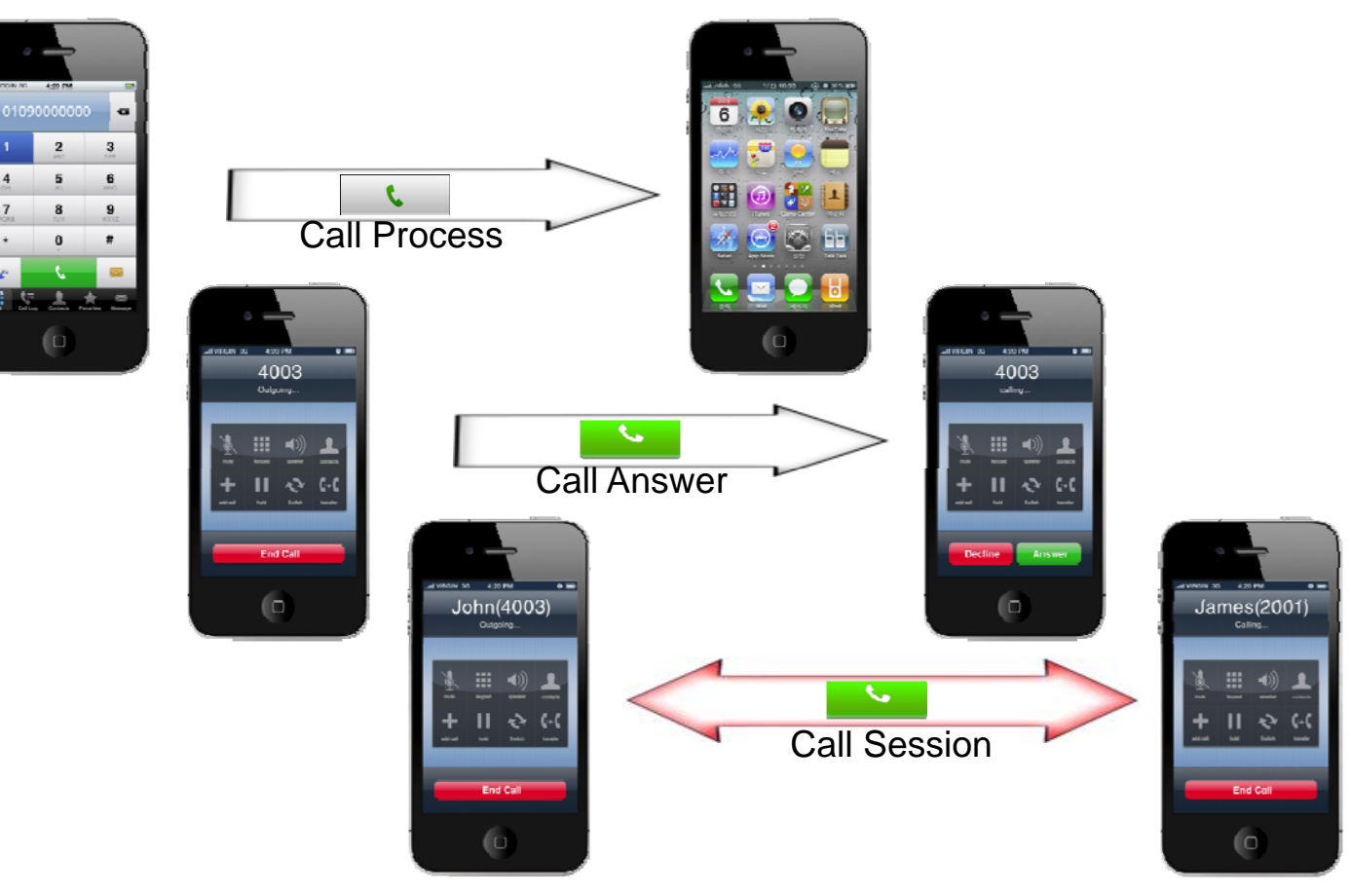

#### 2. Hold/Resume

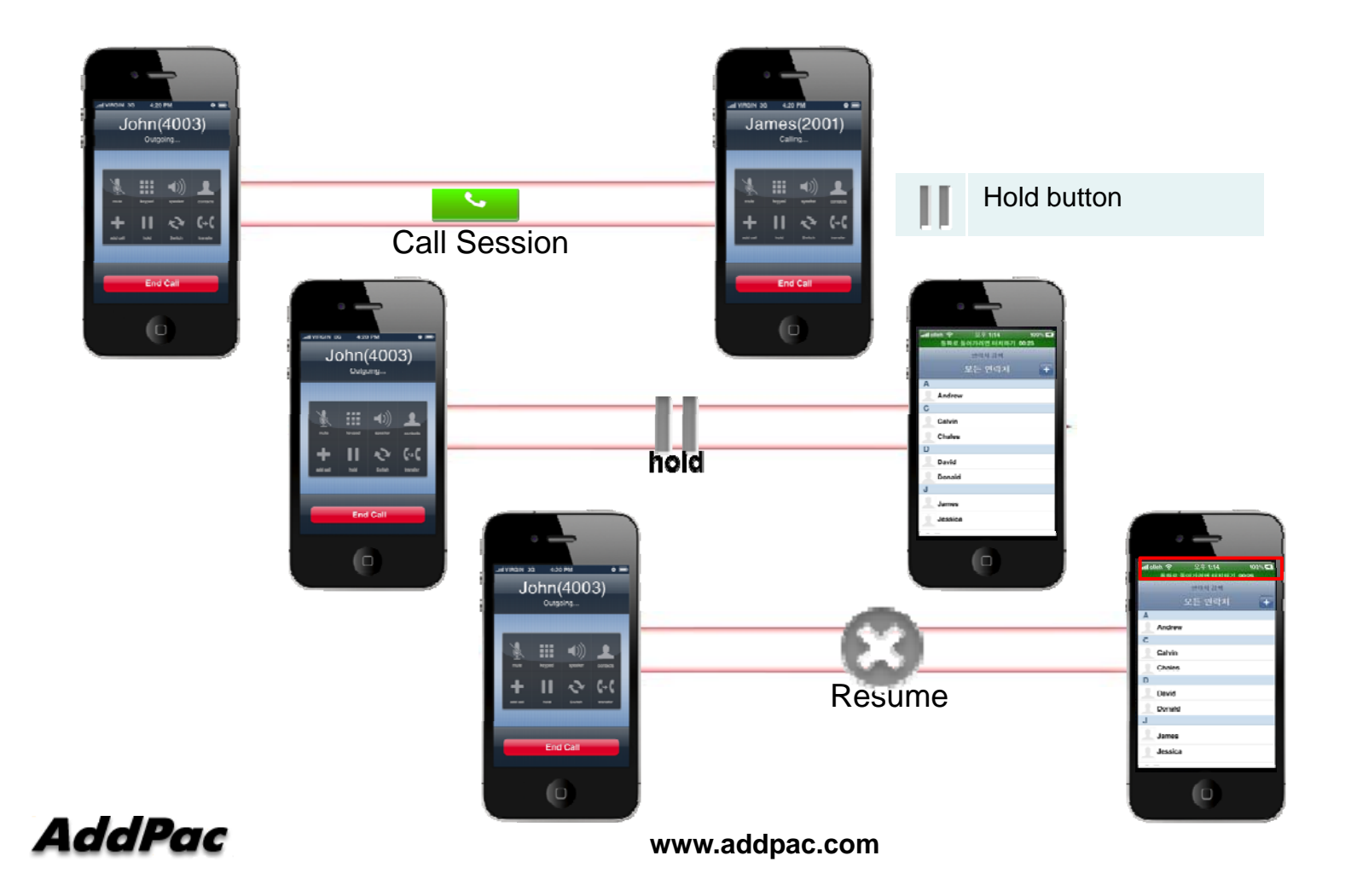

#### 3. Call Waiting

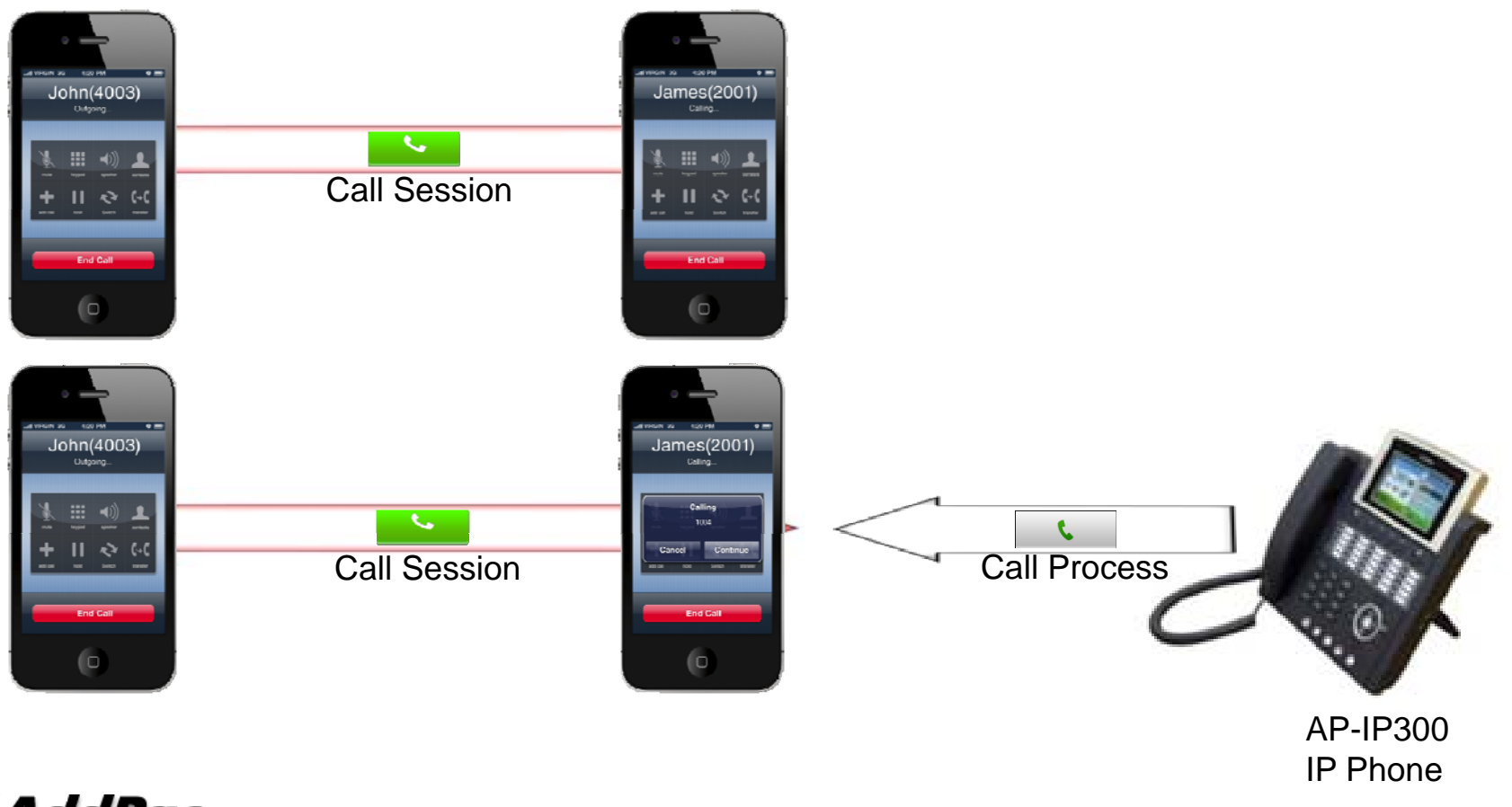

AddPac

#### 4. Call Transfer

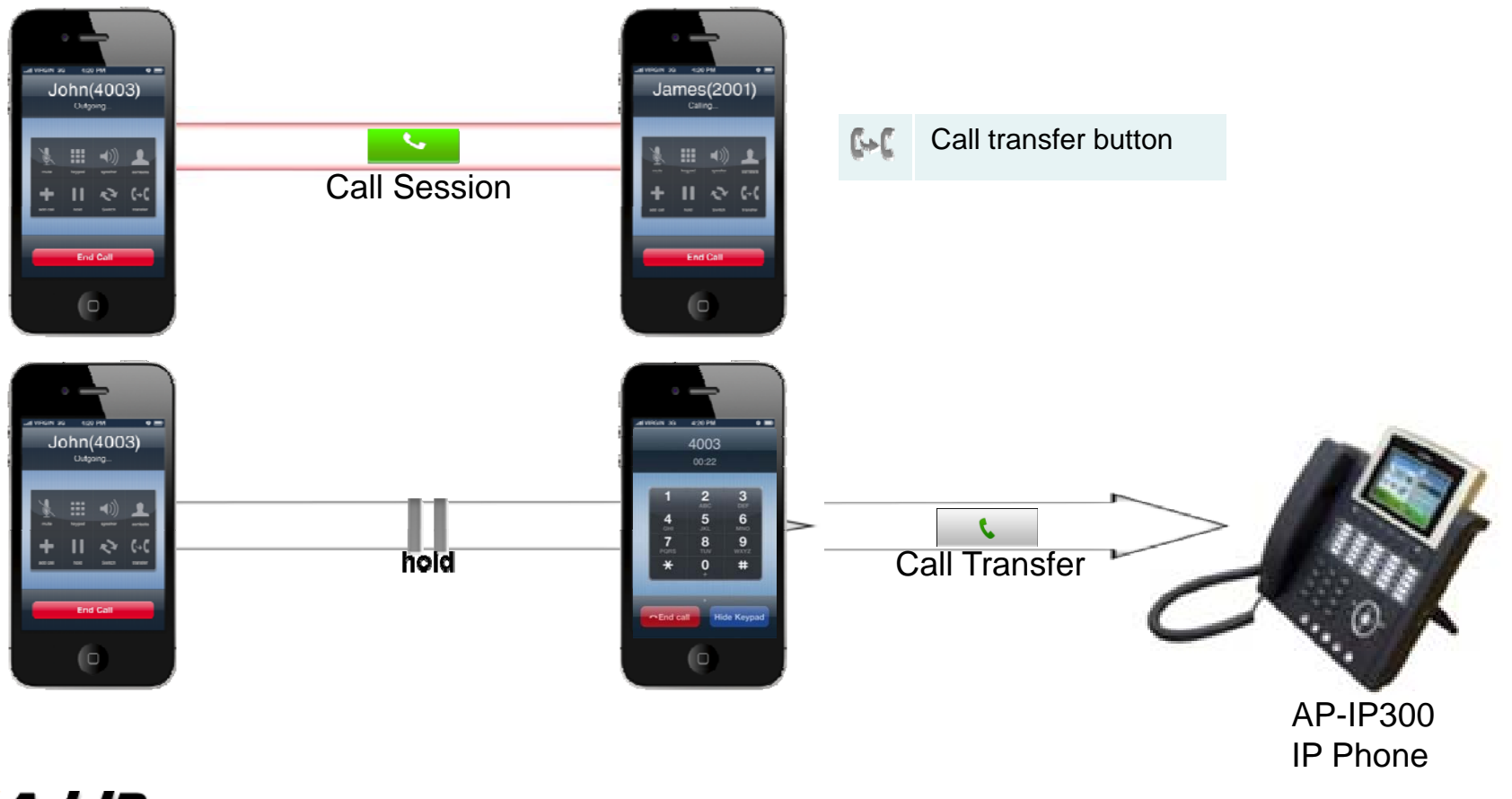

AddPac

#### 1-1. Basic PTT call connection

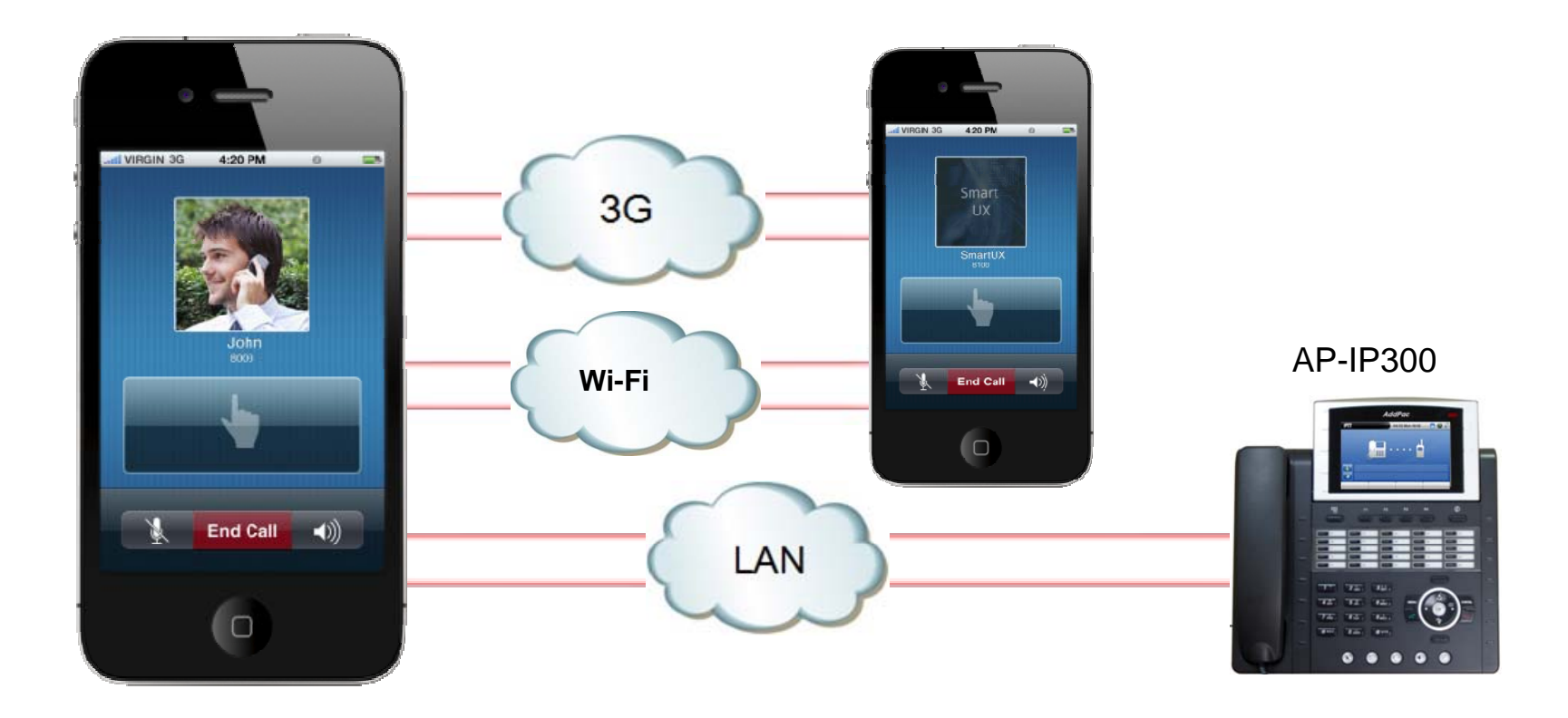

#### 1-2. Basic PTT call connection (1)

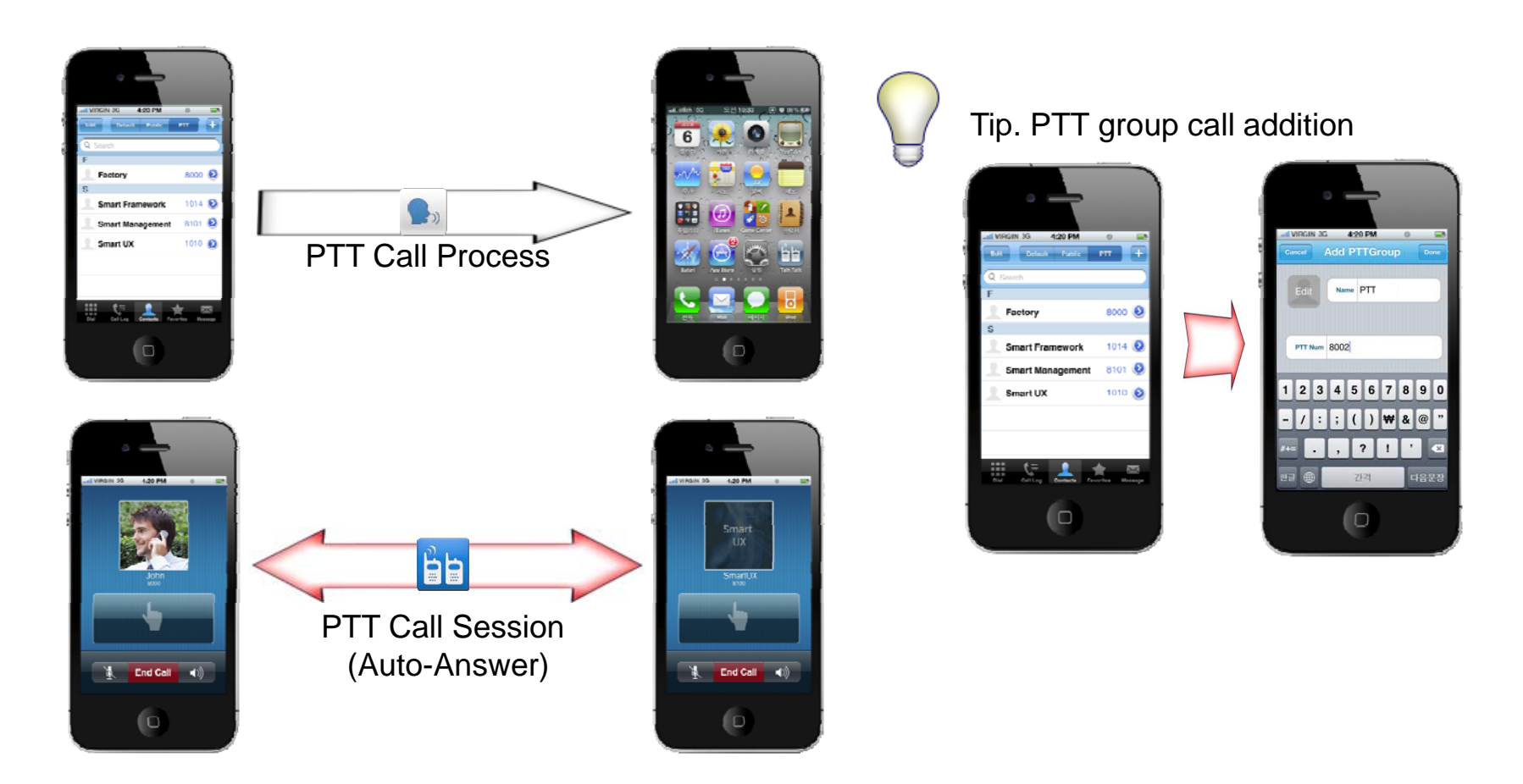

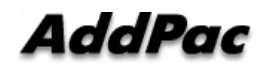

#### 1-2. Basic PTT call addition(2)

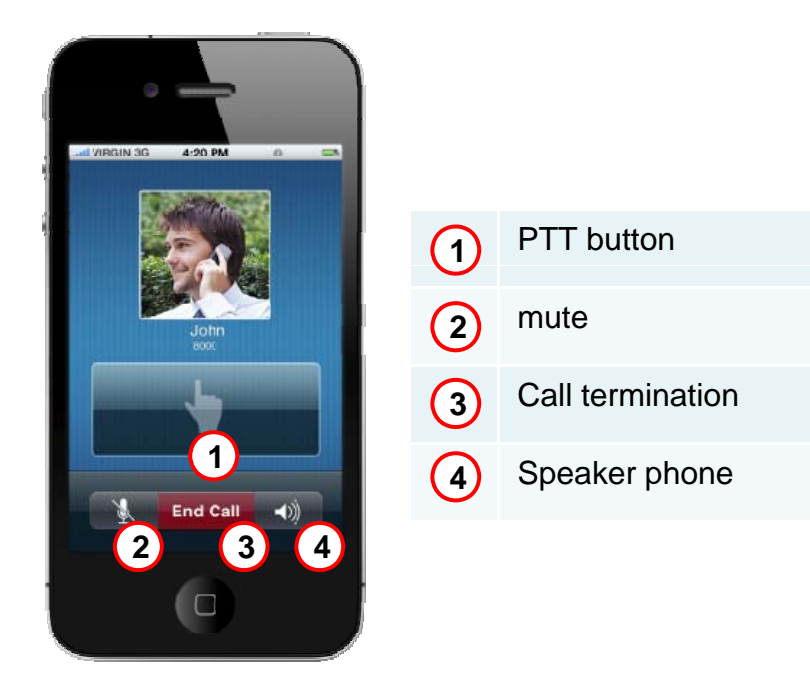

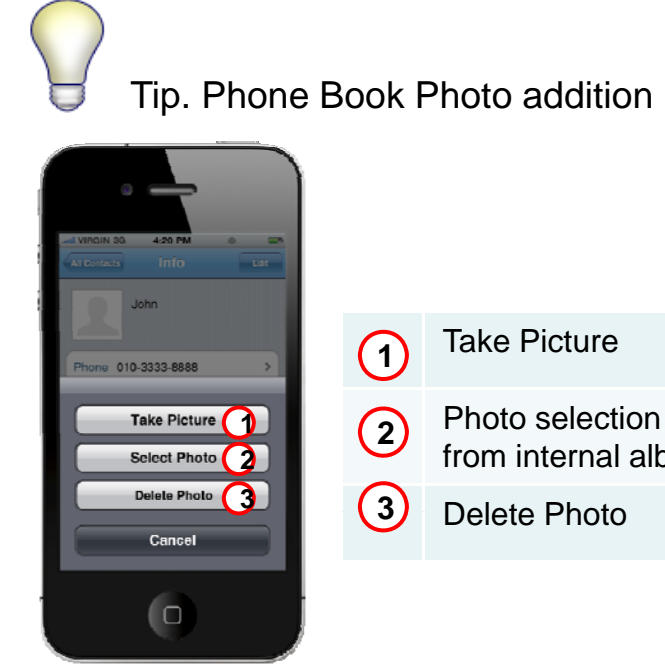

from internal album

**Delete Photo** 

#### 1-3. PTT(Push-To-Talk) Speaking Mode(1)

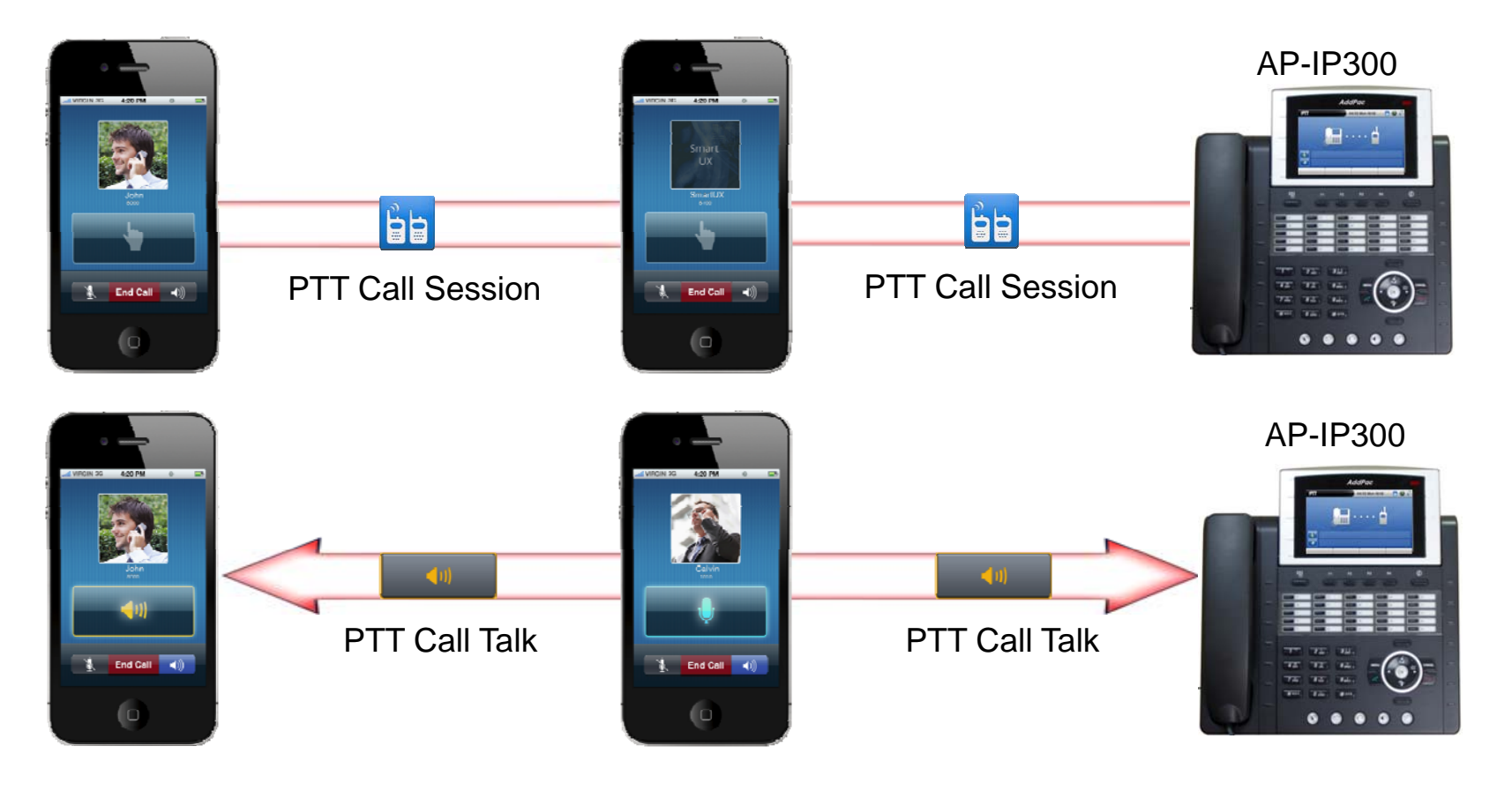

AddPac

#### 1-3. PTT(Push-To-Talk) Speaking Mode (2)

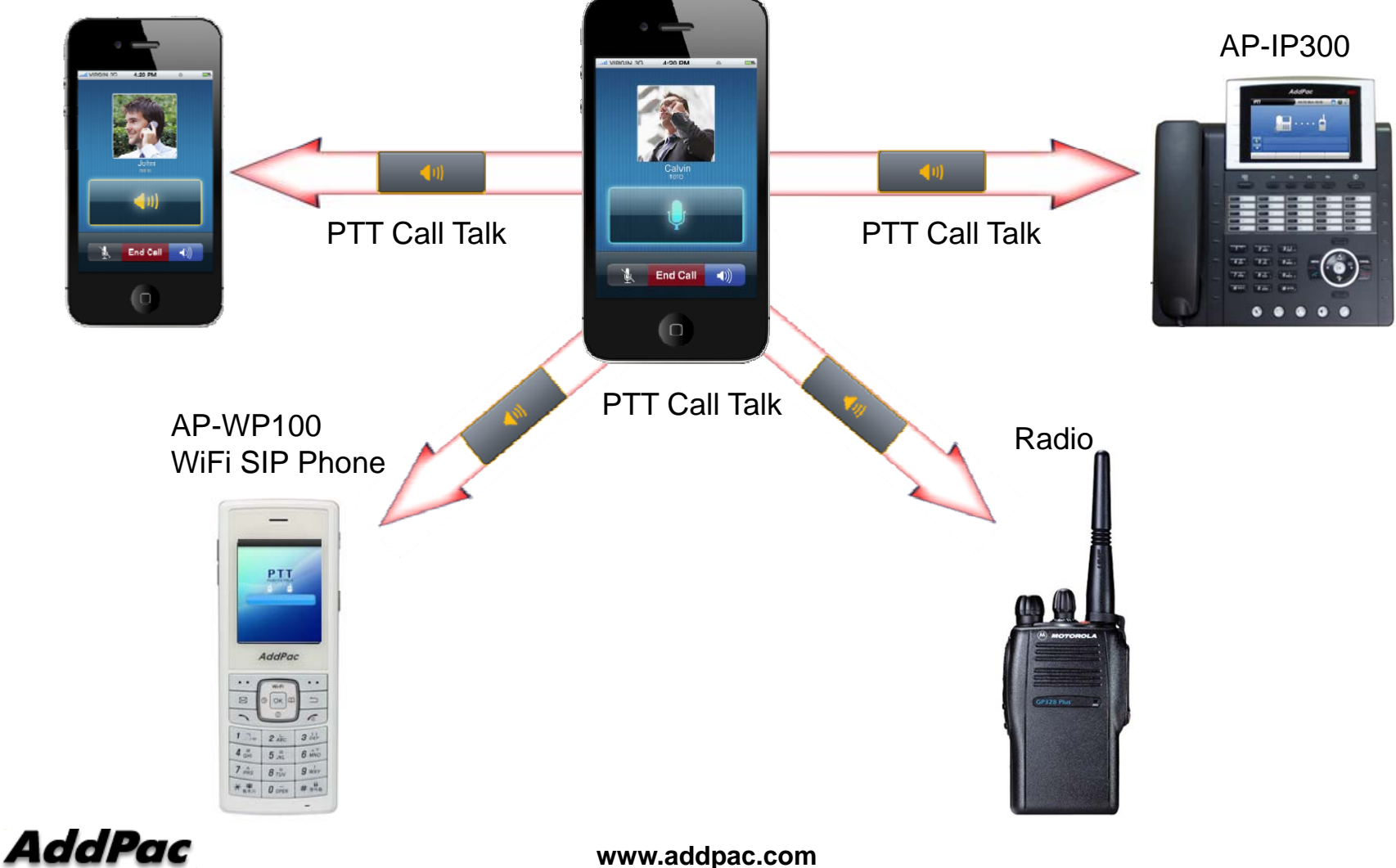

# Thank you!

### AddPac Technology Co., Ltd. Sales and Marketing

Phone +82.2.568.3848 (KOREA) FAX +82.2.568.3847 (KOREA) E-mail sales@addpac.com

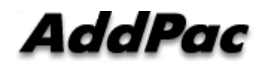